# **Edge.Auto Getting Started Manual**

## **TIER IV**

2024年05月07日

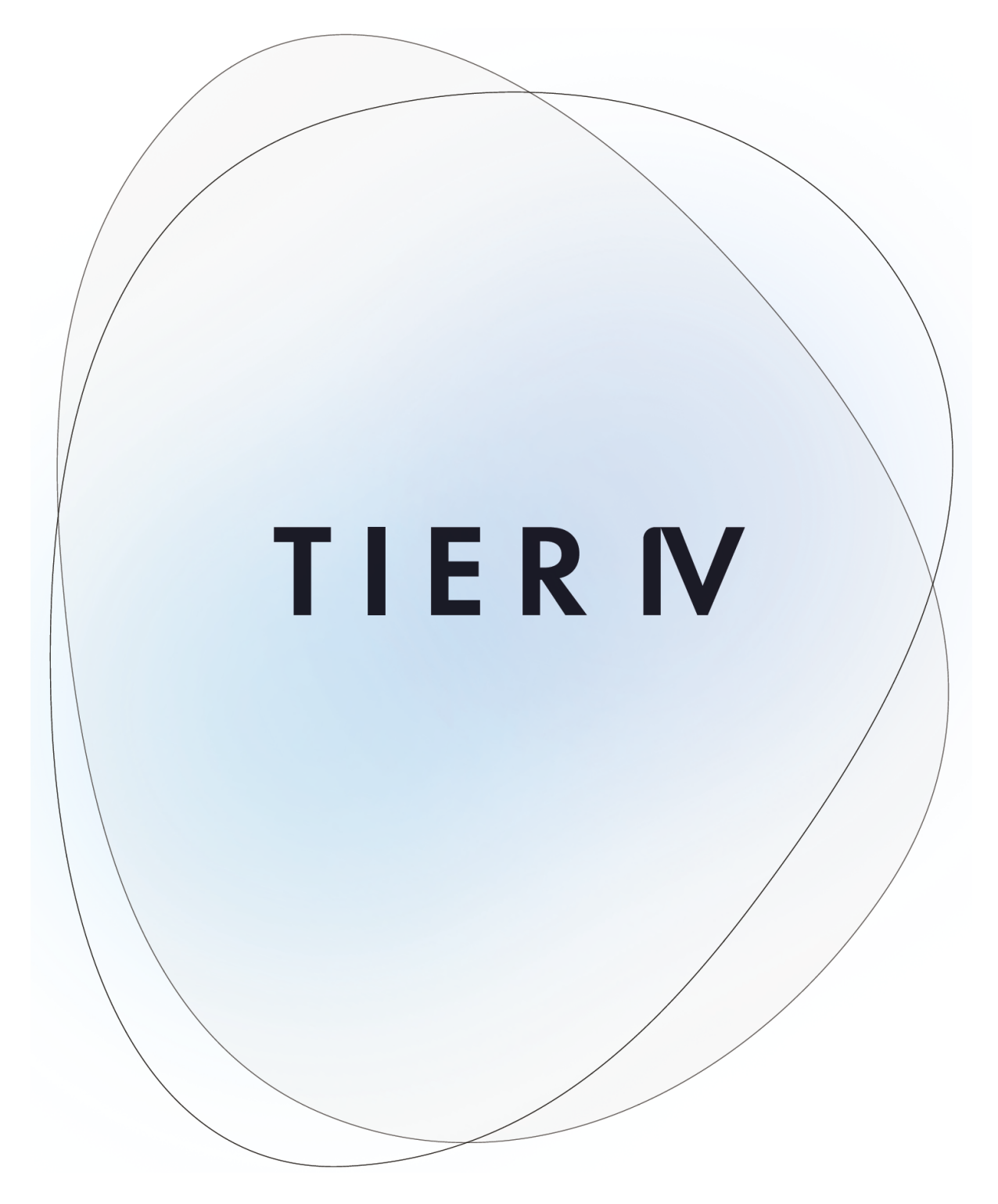

## 目次

| 1 |     | ADLINK ROSCube RQX-58G 用 TIER IV カメラ スタート ガイド             | 1  |
|---|-----|-----------------------------------------------------------|----|
|   | 1.1 | 準備                                                        | 1  |
|   | 1.2 | 電源投入とカメラからの画像出力の確認....................................    | 2  |
|   | 1.3 | 映像データを rosbag(ROS 形式のログデータ)として記録する.............           | 8  |
|   | 1.4 | 設定変更                                                      | 11 |
|   | 1.5 | GMSL2 経由のシャッタートリガー                                        | 13 |
| 2 |     | ADLINK ROSCube RQX-59G 用 TIER IV カメラスタートガイド               | 15 |
|   | 2.1 | 準備                                                        | 15 |
|   | 2.2 | 電源を入れてカメラの画像ストリーム出力を確認します.......................          | 17 |
|   | 2.3 | 映像データを rosbag(ROS 形式のログデータ)として記録 ................         | 21 |
|   | 2.4 | 構成                                                        | 25 |
|   | 2.5 | GMSL2 経由のシャッタートリガー...................................     | 27 |
|   | 2.6 | 参照                                                        | 28 |
| 3 |     | Nvidia Jetson AGX Orin/Xavier 開発者キット用 TIER IV カメラ スタートガイド | 29 |
|   | 3.1 | 必要な機材のリスト....................................             | 29 |
|   | 3.2 | ハードウェアの接続....................................             | 30 |
|   | 3.3 | ソフトウェアのセットアップ..................................           | 34 |
|   | 3.4 | カメラ画像の取得....................................              | 36 |
|   | 3.5 | 画像データの記録                                                  | 39 |
|   | 3.6 | ROS2 でカメラ画像データを利用する                                       | 40 |
|   | 3.7 | 設定変更                                                      | 41 |
| 4 |     | Vecow EAC-5000 用 TIER IV カメラ スタート ガイド                     | 44 |
|   | 4.1 | 準備                                                        | 44 |
|   | 4.2 | 電源投入とログイン....................................             | 45 |
|   | 4.3 | カメラドライバーのインストール                                           | 45 |
|   | 4.4 | GStreamer を使用してカメラ出力を表示する..............................   | 47 |
|   | 4.5 | 制約事項                                                      | 47 |

| 5 |     | Connect Tech Anvil 用 TIER IV カメラスタートガイド                 | 48 |
|---|-----|---------------------------------------------------------|----|
|   | 5.1 | 準備                                                      | 48 |
|   | 5.2 | 電源投入とログイン....................................           | 49 |
|   | 5.3 | カメラドライバーのインストール                                         | 49 |
|   | 5.4 | GStreamer を使用したカメラ出力の視覚化 .............................. | 51 |
|   | 5.5 | 制限                                                      | 51 |
|   | 5.6 | 参考資料                                                    | 51 |
| 6 |     | センサー フュージョン開発キット スタート ガイド                               | 52 |
|   | 6.1 | ハードウェアのセットアップ...................................        | 52 |
|   | 6.2 | インストール                                                  | 56 |
|   | 6.3 | センサーのキャリブレーション....................................      | 59 |
|   | 6.4 | アプリケーションの起動                                             | 60 |
|   | 6.5 | トラブルシューティング                                             | 61 |

## 1

### ADLINK ROSCube RQX-58G 用 TIER IV カメラ スタート ガイド

注意: このドキュメントは ADLINK RQX-58G のユーザー向けです。

### 1.1 準備

#### 1.1.1 機材

- ADLINK ROSCube-X RQX-58G
- JetPack4.5 (L4T 32.5.1) または JetPack4.6 (L4T 32.6.1)
- GMSL2 同軸ケーブル (FAKRA mini FAKRA、1:4)
- TIER IV 車載 HDR カメラ C1 または C2

#### 1.1.2 カメラの接続

- 1. まず、ROSCube-Xの電源がオフになっていることを確認します。
- 2. カメラをケーブルの FAKRA コネクタ (シングル FAKRA コネクタ側) に接続します。次に、ケーブルの ミニ FAKRA コネクタを ROSCube-X の GMSL2 ポートに挿入します。
- FAKRA コネクタおよびミニ FAKRA コネクタのロックの方向が正しいことを確認してください (図1~ 3)。

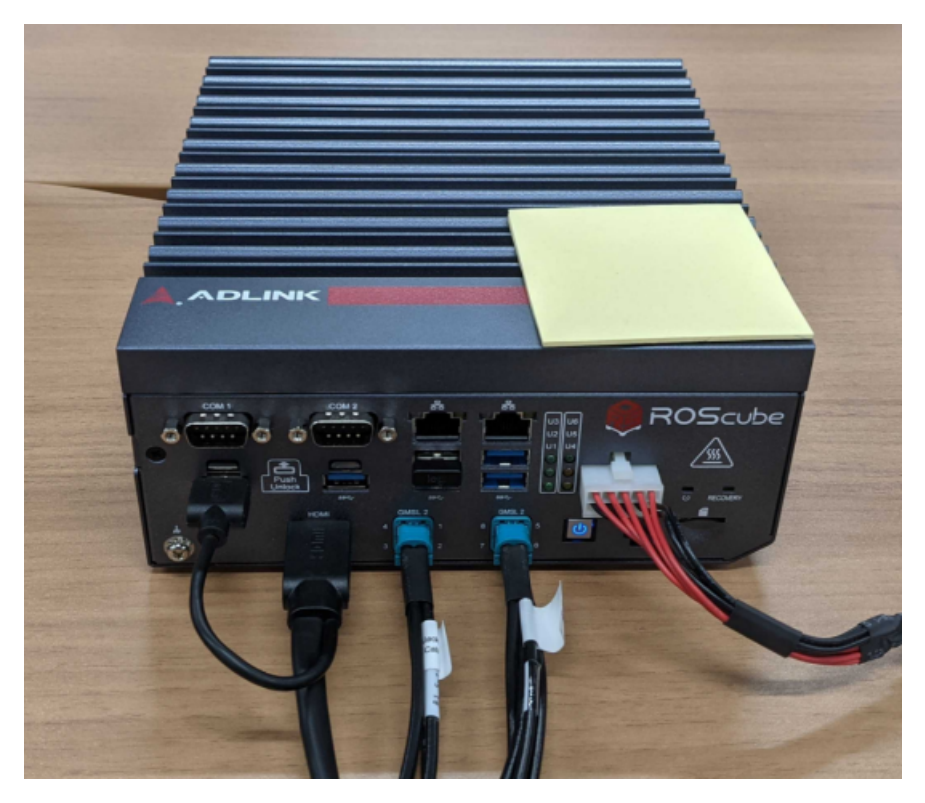

図 1.1 RosCube

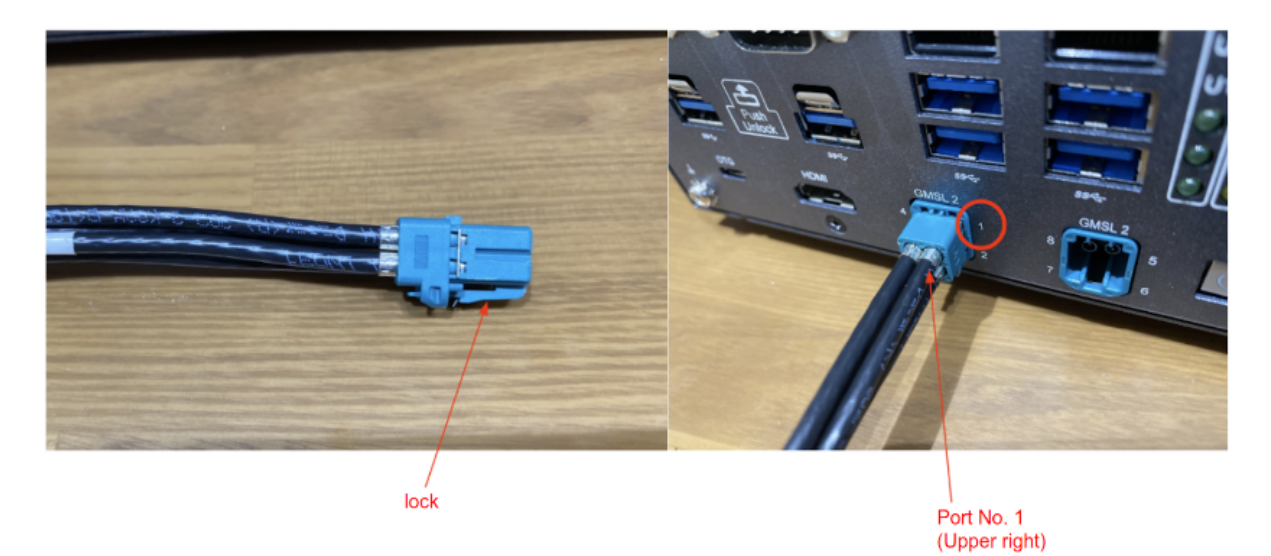

図 1.2 コネクタ

### 1.2 電源投入とカメラからの画像出力の確認

### 1.2.1 電源投入

ROSCube-X の電源を入れ、パワーオン LED が青色に点灯することを確認します。

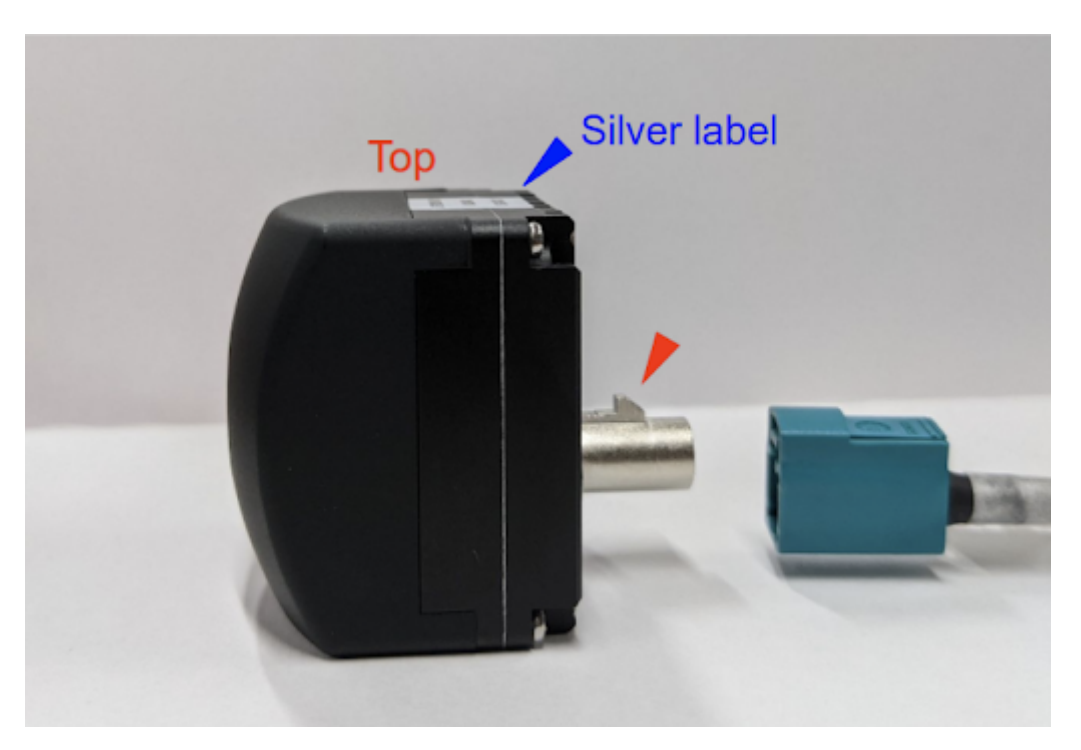

図 1.3 Fakra ケーブル挿入方向

**1.2.2** ログイン

起動ウィンドウで、パスワードを入力してログインします。

デフォルトの設定は以下のとおりです。

ユーザー ros パスワード adlinkros

1.2.3 カメラドライバーのインストール

注釈: C2 を使用する場合、カメラドライバ v1.4.1 以上が必須です。必要な場合ドライバをアップデートして ください。

必要なカメラドライバーがすでにインストールされている場合は、このセクションをスキップしてください。

Github から カメラドライバ deb パッケージ を入手します。最新リリースは RQX-58G で動作することが確 認されています。

提供されたドライバー パッケージ ファイル (tier4-isx021-gmsl\_\*.\*.\*\_arm64.deb) を ROSCube-X 内の任意のディレクトリ (例: ~/c1\_driver) にコピーします。次に、以下の操作をコマンドラインで行い ます。  apt update でパッケージを更新します。インターネット接続が必要です。次に、apt installコ マンドを使用してドライバーをインストールします。\*.dtbo ファイルが /boot に生成されているこ とを確認してください。

```
# Install
sudo apt update
sudo apt install make debhelper dkms
sudo apt install ~/c1_driver/tier4-camera-gmsl_1.2.1_arm64.deb
# Confirm /boot/tier4-*.dtbo exists
ls /boot/*.dtbo
```

- デバイスツリーオーバーレイのコマンドは、L4T バージョンによって異なります。L4T バージョンを確認するには、\$ cat /etc/nv\_tegra\_releaseを実行して結果を確認します。たとえば、# R32 (release), REVISION: 5.1...,が返された場合、インストールされているL4T バージョンは「32.5.1」です。
- インストールされている L4T バージョンに応じた手順を選択してください。また、各ポートにカメラ を割り当てるには、カメラ ドライバーの README ページ を参照してください。実現したいカメラの割 当に応じて適切なオーバーレイ コマンドを指定して下さい。

#### L4T 32.5.1

```
# For L4T 32.5.1
sudo /opt/nvidia/jetson-io/config-by-hardware.py -n "TIERIV ISX021 GMSL2M
Gamera Device Tree Overlay"
# Confirm /boot/kernel_tegra194-rqx-58g-tier4-isx021-gmsl2-camera-device-
Gamera-device-r32_x.dtb has been generated
ls /boot/kernel_tegra194-rqx-58g-tier4-isx021-gmsl2-camera-device-tree-
Goverlay*.dtb
# Then, shutdown the system
sudo shutdown -h now
```

#### L4T 32.6.1 以降

```
# For L4T 32.6.1
sudo /opt/nvidia/jetson-io/config-by-hardware.py -n 2="TIERIV ISX021 GMSL2N
Gamera Device Tree Overlay"
# Confirm /boot/kernel_tegra194-rqx-58g-user-custom.dtb has been generated
ls /boot/kernel_tegra194-rqx-58g-user-custom.dtb
# Then, shutdown the system
sudo shutdown -h now
```

/opt/nvidia/jetson-io/config-by-hardware.py -lを実行すると、利用可能なオーバーレイオ プションを確認することができます。 \$ sudo /opt/nvidia/jetson-io/config-by-hardware.py -l
[sudo] password for ros:
Header 1 [default]: Jetson 40pin Header
No hardware configurations found!
Header 2: Jetson AGX Xavier CSI Connector
Available hardware modules:
1. TIERIV IMX490 GMSL2 Camera Device Tree Overlay
2. TIERIV ISX021 GMSL2 Camera Device Tree Overlay
3. TIERIV ISX021 IMX490 GMSL2 Camera Device Tree Overlay

たとえば、すべての GMSL ポートを C2 カメラに割り当てるには、overlay コマンドは次のようにして下さい。

C1 と C2 の両方に GMSL ポートを割り当てるには、overlay コマンドを次のようにして下さい。

この場合、ポート 1、2、5、および 6 は C1 に割り当てられ、ポート 3、4、7、および 8 は C2 に割り当てられ ます。

デバイスオーバーレイの詳細については、デバイスドライバの GitHub リポジトリを参照してください。

#### 1.2.4 ROSCube-X がカメラを認識しているかの確認

ターミナルウィンドウを開き、次のコマンドを入力します。/dev/videoX が返された場合、カメラはビデオ デバイスとして正しく認識されています。

ls /dev/video\*
/dev/video0
/dev/video1
.
.
.
/dev/video7 # When 8 cameras are connected

#### 1.2.5 GStreamer を使用したカメラ出力の視覚化

ターミナルウィンドウを開き、次のコマンドを入力します。Gstreamer が起動し、新しいウィンドウにカメラ 画像ストリームが表示されます(図 4、図 5) ケース1:1台のC1カメラが接続されている場合

# If cameras are running in slave mode, execute this i2cset command first i2cset -f -y 2 0x66 0x04 0xff # Start streaming gst-launch-1.0 v4l2src io-mode=0 device=/dev/video0 do-timestamp=true ! 'video/x-~raw, width=1920, height=1280, framerate=30/1, format=UYVY' ! videoscale !M ~xvimagesink sync=false

ケース 2:8 台の C1 カメラが接続されている場合

```
# If cameras are running in slave mode, execute this i2cset command first
i2cset -f -y 2 0x66 0x04 0xff
# Start streaming
gst-launch-1.0 v4l2src io-mode=0 device=/dev/video0 do-timestamp=true ! \
'video/x-raw, width=1920, height=1280, framerate=30/1, format=UYVY' ! \
xvimagesink sync=false v4l2src io-mode=0 device=/dev/video1 do-timestamp=true ! \
'video/x-raw, width=1920, height=1280, framerate=30/1, format=UYVY' ! xvimagesink⊠
\leftrightarrow sync=false \
v4l2src io-mode=0 device=/dev/video2 do-timestamp=true ! \
'video/x-raw, width=1920, height=1280, framerate=30/1, format=UYVY' ! xvimagesink⊠

→sync=false \

v4l2src io-mode=0 device=/dev/video3 do-timestamp=true ! \
'video/x-raw, width=1920, height=1280, framerate=30/1, format=UYVY' ! xvimagesink⊠
\hookrightarrow sync=false \
v4l2src io-mode=0 device=/dev/video4 do-timestamp=true ! \
'video/x-raw, width=1920, height=1280, framerate=30/1, format=UYVY' ! xvimagesink⊠
\leftrightarrow sync=false \
v4l2src io-mode=0 device=/dev/video5 do-timestamp=true ! \
'video/x-raw, width=1920, height=1280, framerate=30/1, format=UYVY' ! xvimagesink⊠
\leftrightarrow sync=false \
v4l2src io-mode=0 device=/dev/video6 do-timestamp=true ! \
'video/x-raw, width=1920, height=1280, framerate=30/1, format=UYVY' ! xvimagesink⊠
\rightarrow sync=false \
v4l2src io-mode=0 device=/dev/video7 do-timestamp=true ! \
'video/x-raw, width=1920, height=1280, framerate=30/1, format=UYVY' ! xvimagesink⊠
\leftrightarrow sync=false \
```

#### ケース 3: C2 カメラ1台が接続されている場合

```
gst-launch-1.0 v4l2src io-mode=0 device=/dev/video0 do-timestamp=true ! 'video/x-

→raw, width=2880, height=1860, framerate=30/1, format=UYVY' ! videoscale !⊠

→xvimagesink sync=false
```

#### C2 カメラに関する制限事項

現在、2 台の C2 カメラを 1 つのデシリアライザ ボードに接続することはできません。

#### 例:

- ポート 1 および 2 ... NG
- ポート3と4… NG
- ポート1とポート3... OK
- ・ポート1と5... OK

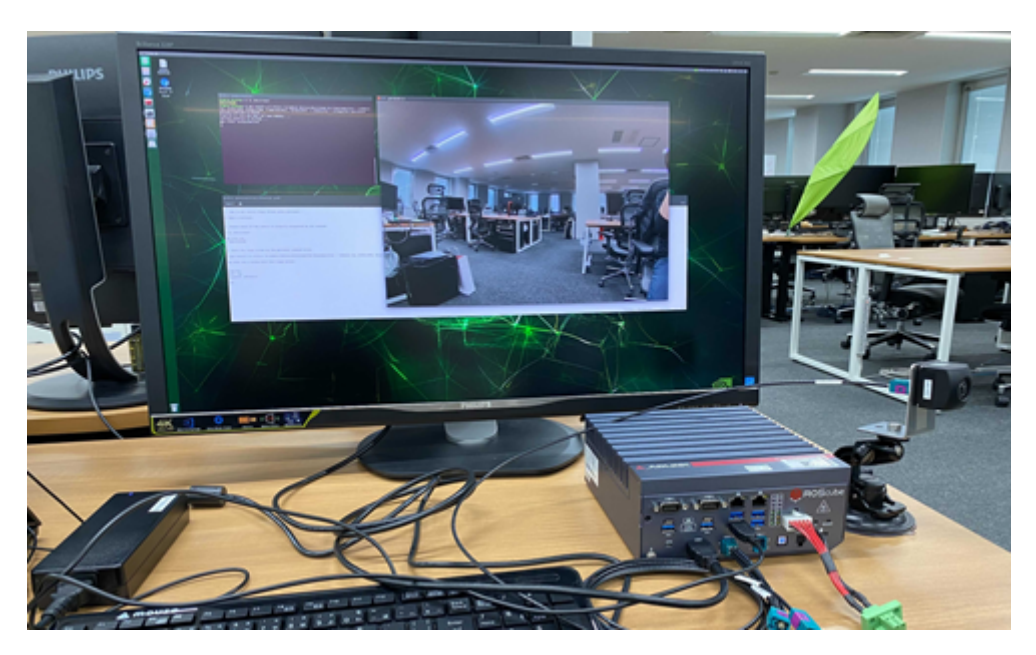

図 1.4 カメラ出力画像

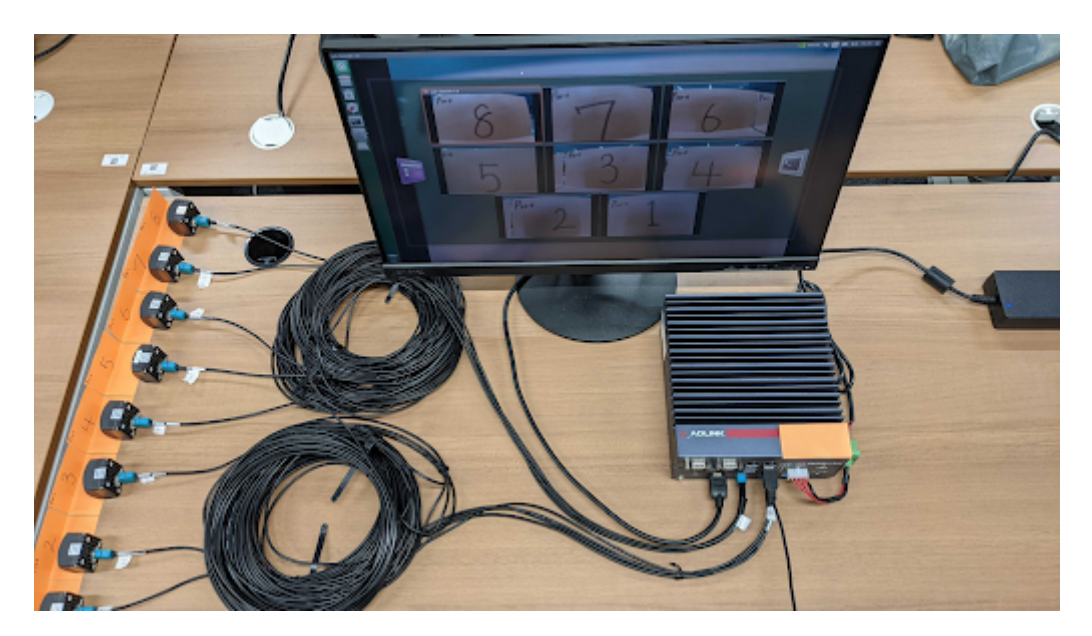

図 1.5 カメラ出力画像 (x8 カメラ)

カメラの起動順序の制約 (v1.1.1 以前のドライババージョンの場合)

v1.1.1 より前のバージョンのドライバを使用している場合は、起動のための特定の手順に従ってください。ド ライババージョン v1.2.1 以降の場合、順序や制約の要件はありません。

複数のカメラを実行するには、カメラを一度に起動する必要があります。たとえば、2 台のカメラを実行する には、start-streaming コマンドをワンライナーにする必要があります。

```
# This one-liner command works
gst-launch-1.0 v4l2src io-mode=0 device=/dev/video0 do-timestamp=true ! \
'video/x-raw, width=1920, height=1280, framerate=30/1, format=UYVY' ! \
xvimagesink sync=false v4l2src io-mode=0 device=/dev/video1 do-timestamp=true ! \
'video/x-raw, width=1920, height=1280, framerate=30/1, format=UYVY' ! xvimagesinkX
$\implies \
}
```

これらの個別のコマンドは機能しません

```
# These separated commands may not work
# On a terminal
gst-launch-1.0 v4l2src io-mode=0 device=/dev/video0 do-timestamp=true ! \
'video/x-raw, width=1920, height=1280, framerate=30/1, format=UYVY' ! \
xvimagesink sync=false
# On another terminal
gst-launch-1.0 v4l2src io-mode=0 device=/dev/video1 do-timestamp=true ! \
'video/x-raw, width=1920, height=1280, framerate=30/1, format=UYVY' ! \
xvimagesink sync=false
```

### 1.3 映像データを rosbag (ROS 形式のログデータ) として記録する

### 1.3.1 ROS melodic と gscam (GStreamer 用の ROS カメラドライバー) のインス トール

コマンドラインで次の入力を行い、ROS melodic と gscam をインストールして下さい。

注意: インストールコマンドは変更される可能性があります。次のコマンドが機能しない場合は、ROS 公式ドキュメント を参照してください。

(次のページに続く)

(前のページからの続き)

```
echo "source /opt/ros/melodic/setup.bash" >> ~/.bashrc
sudo apt install -y ros-melodic-gscam
```

#### **1.3.2 gscam**の実行と画像トピックの可視化

以下の手順で gscam を実行して下さい。

1. 新しいターミナルを開き、次のコマンドを実行して roscore を起動します

roscore

2. 別のターミナルを開き、次のコマンドを実行します

 トピック (ROS 形式のメッセージデータ) camera/image\_raw が公開されたので、rqt\_image\_view でトピックを可視化します。rqt\_image\_view を起動するには、別のターミナルを開いて次のコマンド を実行します。

rosrun rqt\_image\_view rqt\_image\_view

このコマンドは、画像トピックを視覚化するためのウィンドウを開きます。ウィンドウ左上のプルダウ ンメニューをクリックして、camera/image\_raw を選択します (図 6)。

複数のカメラで gscam を実行するには、次の XML メッセージを含むテキスト ファイルを作成し、~/ 2cameras.launch として保存します。この .launch ファイルは 2 台のカメラでのストリーミング用 です。

```
<launch>
 <arg name="frame_rate" default="30"/>
<node name="gscam_driver_v4l_port_1" pkg="gscam" type="gscam" output="screen" ns=</pre>
\leftrightarrow"port_1">
  <param name="camera_name" value="port_1"/>
  <param name="frame_id" value="port_1"/>
   <param name="camera_info_url" value="package://gscam/examples/uncalibrated_</pre>
→parameters.ini"/>
   <param name="gscam_config" value="v4l2src device=/dev/video0 ! video/x-raw,</pre>

→format=UYVY,width=1920,height=1280,framerate=30/1 ! videoconvert"/>

   <param name="sync_sink" value="true"/>
</node>
<node name="gscam_driver_v4l_port_2" pkg="gscam" type="gscam" output="screen" ns=</pre>

→"port_2">

  <param name="camera_name" value="port_2"/>
   <param name="frame_id" value="port_2"/>
   <param name="camera_info_url" value="package://gscam/examples/uncalibrated_</pre>
                                                                             (次のページに続く)
```

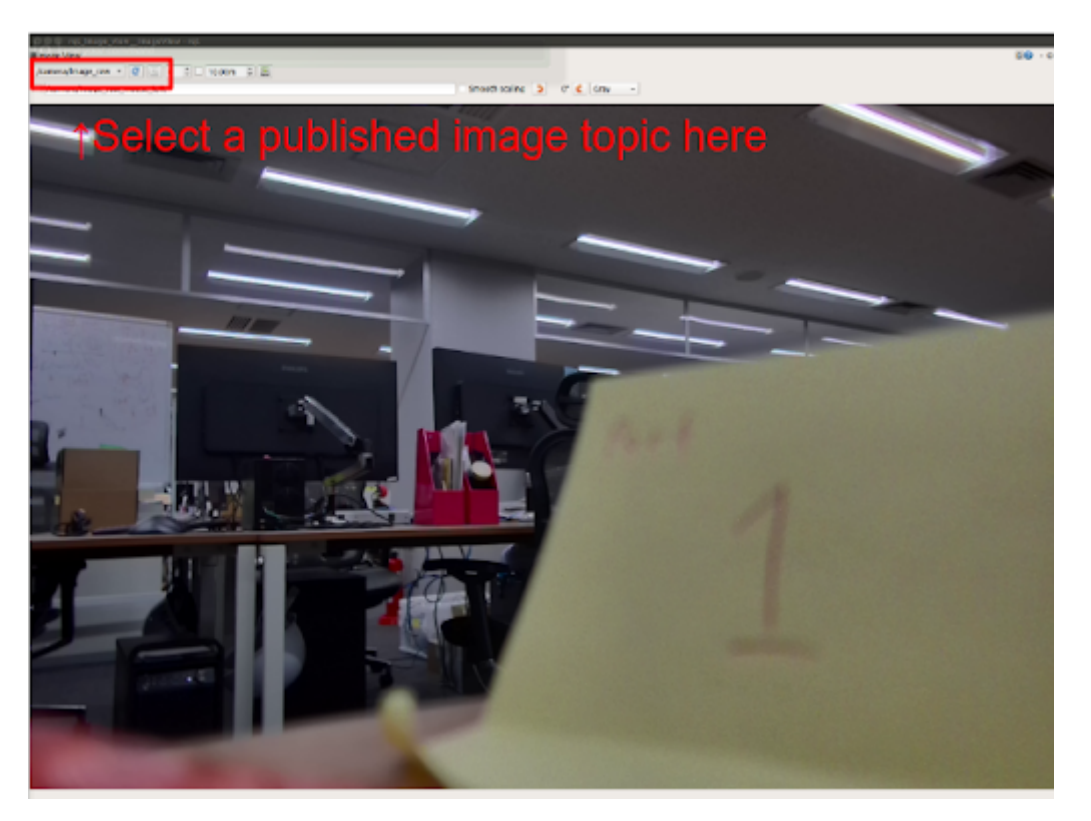

図 1.6 公開された画像トピックを選択してください

(前のページからの続き)

注意: 上記は C1 の設定です。C2 の場合は、必要に応じて「width」、「height」、「framerate」を変更し てください。

/home/ros/2cameras.launchを作成したとして、次のコマンドを実行して複数のカメラで gscam を実行します。

roslaunch /home/ros/2cameras.launch

注釈: さらにカメラを追加するには、適切な node name、namespace(ns)、camera\_name、frame\_id、 および gscam\_config を使用してノードを追加します。

#### 1.3.3 Rosbag を記録する

gscam の実行中に、次の方法で rosbag (ROS 形式のログ ファイル) を記録できます。

rosbag record -a

rosbag info で rosbag の情報を確認することができます。

```
rosbag info <recorded rosbag file name>
# example output
            2022-03-29-17-42-07.bag
path:
version:
            2.0
duration:
            3.1s
start:
            Mar 29 2022 17:42:07.97 (1648543327.97)
end:
            Mar 29 2022 17:42:11.07 (1648543331.07)
size:
            365.7 MB
messages:
            113
compression: none [53/53 chunks]
types:
            rosgraph_msgs/Log
                                    [acffd30cd6b6de30f120938c17c593fb]
            sensor_msgs/CameraInfo [c9a58c1b0b154e0e6da7578cb991d214]
                                  [060021388200f6f0f447d0fcd9c64743]
            sensor_msgs/Image
topics:
            /port_1/camera/camera_info 26 msgs
                                                    : sensor_msgs/CameraInfo
            /port_1/camera/image_raw
                                        26 msgs
                                                    : sensor_msgs/Image
            /port_2/camera/camera_info 26 msgs : sensor_msgs/CameraInfo
             /port_2/camera/image_raw
                                          26 msgs
                                                    : sensor_msgs/Image
             /rosout
                                          8 msgs
                                                    : rosgraph_msgs/Log
                                                                              (3🛛
\hookrightarrow connections)
             /rosout_agg
                                          1 msg
                                                     : rosgraph_msgs/Log
```

### 1.4 設定変更

ドライバの設定を変更するには、設定ファイル /etc/modprobe.d/tier4-\*.conf を編集します。(次の セクションを参照してください)。設定ファイルにはデフォルトで次の行が含まれています。(C1 の場合です)

```
options tier4_isx021 trigger_mode=0 enable_auto_exposure=1 enable_distortion_

→correction=1
```

設定を適用するには、編集後に ROSCube-X を再起動します。

#### 1.4.1 駆動モードの切り替え

注意:カメラをスレーブモードで動作させるには、ROSCube-X からフレーム同期信号を入力する必要が あります。カメラをスレーブ モードで駆動するには、Shutter triggering over GMSL2 をチェックして ください。

#### C1 の場合

設定ファイルを編集することで、カメラの駆動モードをマスター モードからスレーブ モード (またはその逆) に切り替えることができます。

- マスターモード: 30fps のフリーランモード (デフォルト)
- スレーブモード:シャッタートリガーモード。シャッタータイミング、フレームレートは FSYNC 信号 周波数によって調整可能 (ROSCube-X で設定可能)

モードを切り替えるには、/etc/modprobe.d/tier4-isx021.confのtrigger\_modeを編集します。(以下参照)

| 駆動モード | フレームレート        | trigger_mode= |
|-------|----------------|---------------|
| マスター  | 30fps          | 0             |
| スレーブ  | FSYNC 入力周波数に依存 | 1             |

#### C2 の場合

C2 の場合、/etc/modprobe.d/tier4-imx490.conf を編集することで以下のモードを選択することができます。次の表に、使用可能な設定を示します。

| 駆動モード | フレームレート | trigger_mode= |
|-------|---------|---------------|
| マスター  | 10fps   | 0             |
| スレーブ  | 10fps   | 1             |
| マスター  | 20fps   | 2             |
| スレーブ  | 20fps   | 3             |
| マスター  | 30fps   | 4             |
| スレーブ  | 30fps   | 5             |

1.4.2 レンズ歪み補正 (LDC) の有効化/無効化

注釈: この設定は C1 と C2 に共通です。

LDC を有効にするには、フラグ enable\_distortion\_correction=1 (デフォルト) を設定します。LDC を無効にするには、フラグ enable\_distortion\_correction=0 を設定します。

#### 1.4.3 オートエクスポージャーの有効化/無効化

#### 注釈: この設定は C1 と C2 に共通です。

LDC を有効にするには、フラグ enable\_distortion\_correction=1 (デフォルト) を設定します。LDC を無効にするには、フラグ enable\_distortion\_correction=0 を設定します。

#### **1.4.4** 露光時間の固定

#### C1 の場合

C1 には 3 種類の露光時間があり、変数 shutter\_time\_min, shutter\_time\_mid, shutter\_time\_max を使用することで各々を設定することが可能です。実際の露光時間は、周囲の 明るさに応じてこれら3つの3変数値及びそれらの線形補間値の間を遷移します。各変数値の単位はマイクロ 秒です。異なる環境光条件下であっても露光時間が変化しないように固定するには、これらの変数に対してす べて同じ値を設定してください。例えば、/etc/modprobe.d/tier4-isx021.conf に対して以下の設 定を記述することで露光時間を11 ms に固定することができます。

shutter\_time\_min=11000 shutter\_time\_mid=11000 shutter\_time\_max=11000

#### C2 の場合

C1 と同様に、C2 では shutter\_time\_min 及び shutter\_time\_max の2種類の露光時間を設定するこ とが可能です。各変数値の単位はマイクロ秒です。例えば、/etc/modprobe.d/tier4-imx490.conf に 対して以下の設定を記述することで、露光時間を 11 ms に固定することができます。

shutter\_time\_min=11000 shutter\_time\_max=11000

### 1.5 GMSL2 経由のシャッタートリガー

スレーブ モードでのカメラ操作には、GMSL2 を介したトリガー信号入力 (FSYNC 入力) が必要です。FSYNC パラメータと GPIO 設定の構成方法については、ADLINK のドキュメント を参照してください。

#### 1.5.1 スレーブモードでカメラを駆動するための準備

ターミナルで i2cget -f -y 2 0x66 0x01 を実行して ROSCube-X の HW バージョンを確認し、以下 の手順に従ってください。

i2cget -f -y 2 0x66 0x01 が 0x23 を返す場合

ストリーミングを開始する前に i2cset −f −y 2 0x66 0x04 0xff を実行してください。システムで は、起動後にこの準備が1回だけ必要になります。

i2cget -f-y 2 0x66 0x01 が 0x21 を返す場合

準備は必要ありません。

#### 1.5.2 C1の FSYNC 周波数

30fps より低い任意の周波数を入力可能です

#### 1.5.3 C2 の FSYNC 周波数

C2 の場合、入力可能な FYNC の周波数は駆動モードに依存します。以下の表を参照して下さい。

- 30fps モード (trigger\_mode=5): 15 < f <= 30 fps
- 20fps モード (trigger\_mode=3): 10 < f <= 20 fps
- 10fps モード (trigger\_mode=1): 5 < f <= 10 fps

#### 1.5.4 フレームレートの確認

ビデオ上で フレームレート設定を確認するには、次のコマンドを実行してください。

カメラがポート1にのみ接続されてる場合

```
gst-launch-1.0 v4l2src io-mode=0 device=/dev/video0 do-timestamp=true !

→'video/x-raw, width=1920, height=1280, framerate=30/1, format=UYVY' !⊠

→fpsdisplaysink video-sink=xvimagesink sync=false
```

カメラがポート1と2に接続されている場合

### ADLINK ROSCube RQX-59G 用 TIER IV カメラスタートガイド

注意: このドキュメントは ADLINK RQX-59G のユーザー向けです

### 2.1 準備

#### 2.1.1 必須項目

- ADLINK ROSCube-X RQX-59G
- BSP バージョン 1.4.2
- JetPack5.1.2 (L4T R35.4.1) がインストール済み
- GMSL2 同軸ケーブル (FAKRA mini FAKRA、1:4)
- TIER IV 車載 HDR カメラ C1 または C2

#### 2.1.2 カメラ接続

- 1. まず、RQX-59G の電源がオフになっていることを確認します。
- カメラをケーブルの FAKRA コネクタ (シングル FAKRA コネクタ側) に接続します。次に、ケーブルの ミニ FAKRA コネクタを RQX-59G の GMSL2 ポートに挿入します。
- 3. FAKRA コネクタおよびミニ FAKRA コネクタのロックピエロの方向が正しいことを確認してください (図 1 ~ 3)。

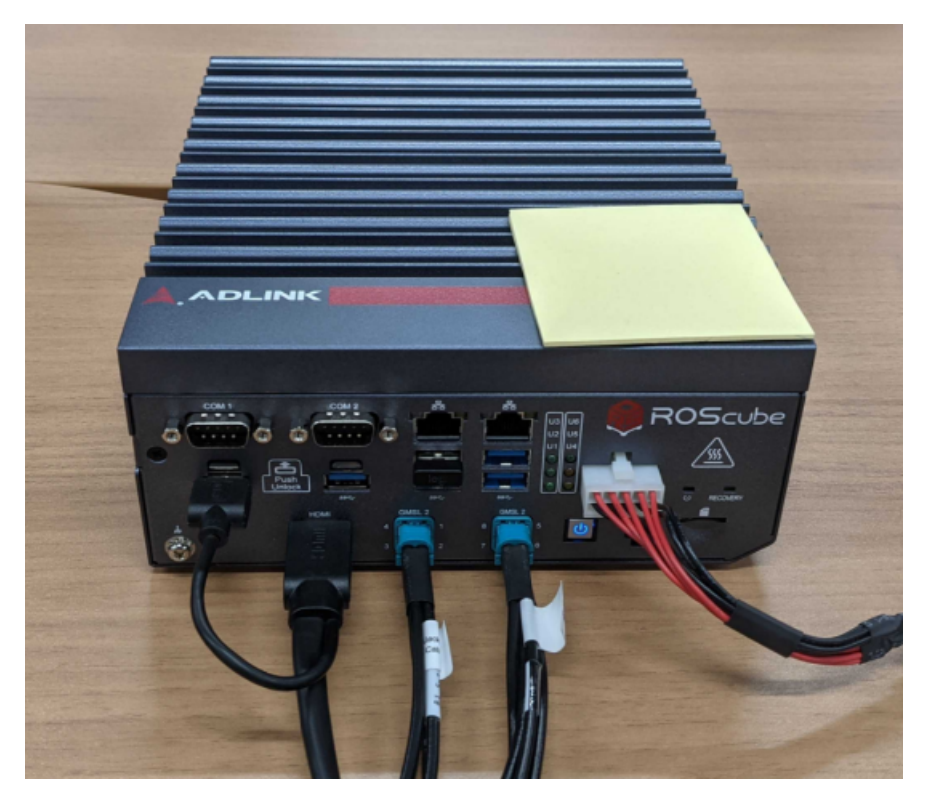

図 2.1 RosCube RQX-59G

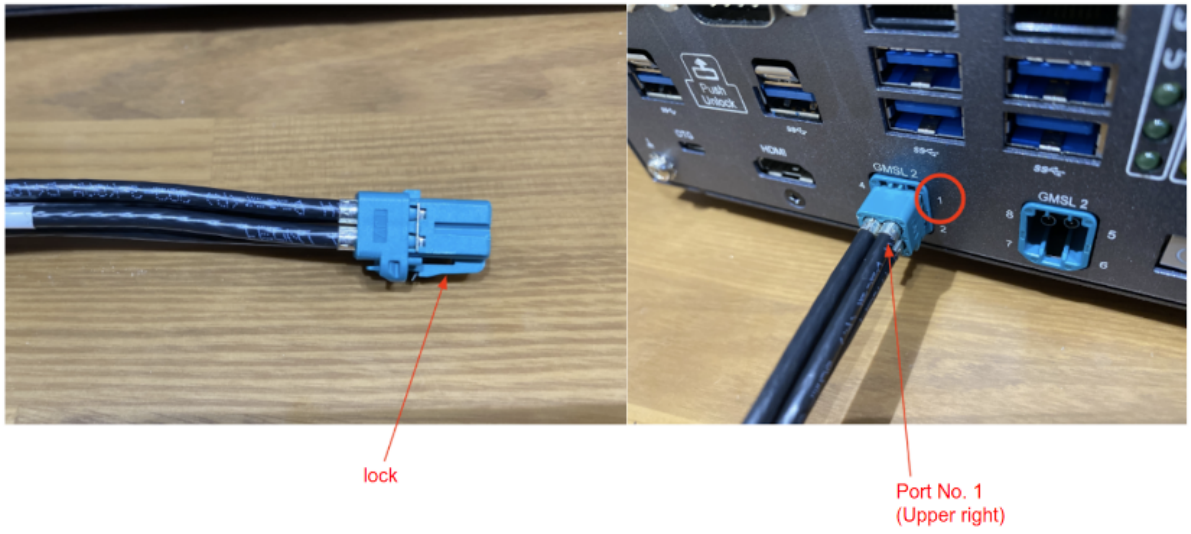

図 2.2 コネクタ

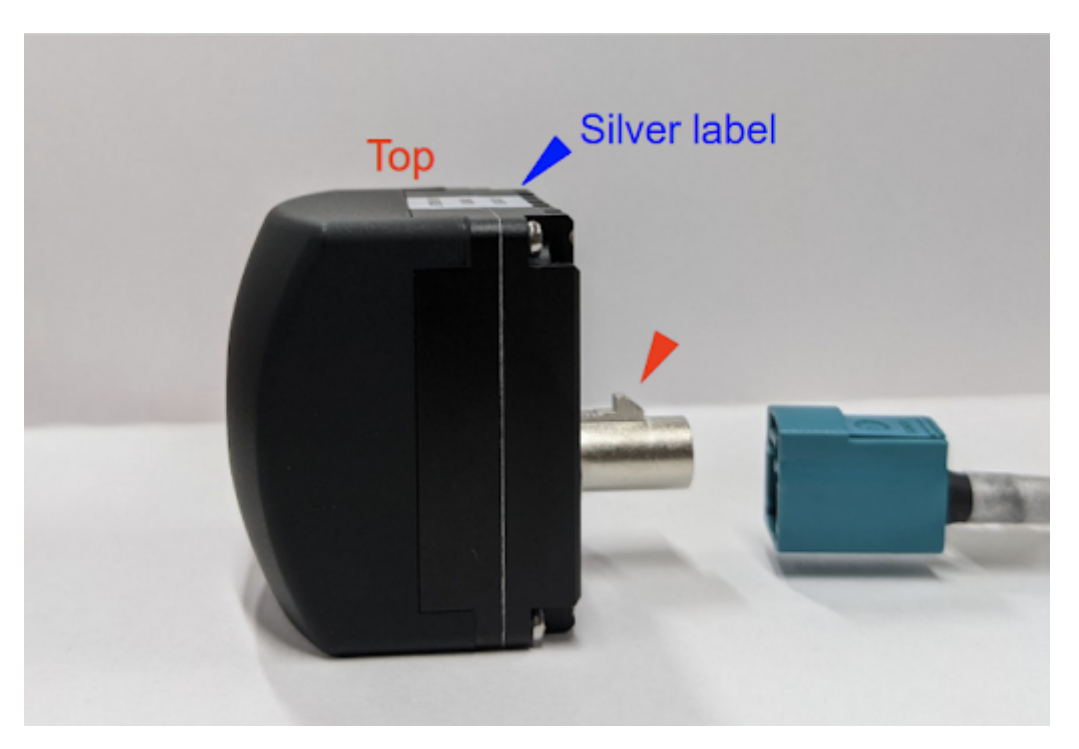

図 2.3 Fakra ケーブル挿入方向

### 2.2 電源を入れてカメラの画像ストリーム出力を確認します

#### 2.2.1 電源オン

RQX-59G の電源を投入し、パワーオン LED が青色に点灯することを確認します。

### 2.2.2 ログイン

起動ウィンドウで、パスワードを入力してログインします。

デフォルトの設定は以下のとおりです。

ユーザー ロス パスワード アドリンククロス

#### 2.2.3 カメラドライバーのインストール

注釈: 2024-04-01 現在、RQX-59G を TIER IV カメラで使用するには、専用のドライバー deb パッケージが 必要です。

Github からカメラ ドライバー deb パッケージを入手します。

提供されたドライバー パッケージ ファイル (tier4-camera-gmsl\_1.4.2\_59g\_arm64.deb) を RQX-59G 内の任意のディレクトリ (例 ~/driver) にコピーします。次に、以下のコマンド ラインの指 示に従います。

apt パッケージを更新しています。インターネット接続が必要です。次に、「apt install」コマンドを使用してドライバーをインストールします。\*.dtbo ファイルが /boot に生成されていることを確認してください。

```
# Install
sudo apt update
sudo apt install make debhelper dkms
sudo apt install ~/driver/tier4-camera-gmsl_1.2.1_arm64.deb
# Confirm /boot/tier4-*.dtbo exists
ls /boot/*.dtbo
/boot/tier4-imx490-gmsl-device-tree-overlay-roscube-orin-r354.dtbo
/boot/tier4-isx021-gmsl-device-tree-overlay-roscube-orin-r354.dtbo
```

各ポートにカメラを割り当てるには、configure-by-hardware.py スクリプトを使用できます。
 詳細については、カメラドライバーの README ページ を参照してください。ユーザーは、各ユーザーの設定に適切なオーバーレイ コマンドを指定する必要があります。

/opt/nvidia/jetson-io/config-by-hardware.py -lを実行して、利用可能なオーバーレ イオプションを確認できます。

```
sudo /opt/nvidia/jetson-io/config-by-hardware.py -l
[sudo] password for ros:
Header 1 [default]: Jetson AGX CSI Connector
Available hardware modules:
1. TIERIV IMX490 GMSL2 Camera Device Tree Overlay
2. TIERIV ISX021 GMSL2 Camera Device Tree Overlay
3. TIERIV ISX021 IMX490 GMSL2 Camera Device Tree Overlay
```

たとえば、すべての GMSL ポートを C2 カメラに割り当てるには、overlay コマンドは次のようにする 必要があります。

C1 と C2 の両方に GMSL ポートを割り当てるには、overlay コマンドを次のようにする必要があります。

sudo /opt/nvidia/jetson-io/config-by-hardware.py -n 1="TIERIV ISX021 IMX490⊠ GMSL2 Camera Device Tree Overlay"

この場合、ポート1、2、5、6はC1に割り当てられ、ポート3、4、7、8はC2に割り当てられます。

デバイス オーバーレイの詳細については、デバイス ドライバー GitHub リポジトリを参照してくだ さい。

#### 2.2.4 RQX-59G がカメラを認識するか確認する

ターミナル ウィンドウを開き、次のコマンドを入力します。/dev/videoX が返された場合、カメラはビデ オ デバイスとして正しく認識されています。

```
ls /dev/video*
/dev/video0
/dev/video1
.
.
.
/dev/video7 # When 8 cameras are connected
```

#### 2.2.5 GStreamer を使用してカメラ出力を視覚化する

ターミナル ウィンドウを開き、次のコマンドを入力します。Gstreamer が起動し、新しいウィンドウにカメ ラ画像ストリームが表示されます(図 1)。4、図 5)。

さまざまな GStreamer の例については、GStreamer コマンドの例 も参照してください。

ケース 1:1 台の C1 カメラが接続されている

ケース 2:8 台の C1 カメラが接続されている

```
# If cameras are running in slave mode, execute this i2cset command first
i2cset -f -y 2 0x66 0x04 0xff
# Start streaming
gst-launch-1.0 v4l2src io-mode=0 device=/dev/video0 do-timestamp=true ! \
'video/x-raw, width=1920, height=1280, framerate=30/1, format=UYVY' ! \
xvimagesink sync=false v4l2src io-mode=0 device=/dev/video1 do-timestamp=true ! \
'video/x-raw, width=1920, height=1280, framerate=30/1, format=UYVY' ! xvimagesink⊠
\leftrightarrow sync=false \
v4l2src io-mode=0 device=/dev/video2 do-timestamp=true ! \
'video/x-raw, width=1920, height=1280, framerate=30/1, format=UYVY' ! xvimagesink⊠

→sync=false \

v4l2src io-mode=0 device=/dev/video3 do-timestamp=true ! \
'video/x-raw, width=1920, height=1280, framerate=30/1, format=UYVY' ! xvimagesink⊠
\hookrightarrow sync=false \
v4l2src io-mode=0 device=/dev/video4 do-timestamp=true ! \
'video/x-raw, width=1920, height=1280, framerate=30/1, format=UYVY' ! xvimagesink⊠
\leftrightarrow sync=false \
v4l2src io-mode=0 device=/dev/video5 do-timestamp=true ! \
'video/x-raw, width=1920, height=1280, framerate=30/1, format=UYVY' ! xvimagesink⊠
\leftrightarrow sync=false \
v4l2src io-mode=0 device=/dev/video6 do-timestamp=true ! \
'video/x-raw, width=1920, height=1280, framerate=30/1, format=UYVY' ! xvimagesink⊠
\rightarrow sync=false \
v4l2src io-mode=0 device=/dev/video7 do-timestamp=true ! \
'video/x-raw, width=1920, height=1280, framerate=30/1, format=UYVY' ! xvimagesink⊠
\leftrightarrow sync=false \
```

#### ケース 3: C2 カメラ1台が接続されている場合

```
gst-launch-1.0 v4l2src io-mode=0 device=/dev/video0 do-timestamp=true ! 'video/x-

→raw, width=2880, height=1860, framerate=30/1, format=UYVY' ! videoscale !⊠

→xvimagesink sync=false
```

#### 複数の C2 カメラを接続する場合

RQX-59G では、8 つの GMSL ポートに対して 4 つのデシリアライザが実装され、2 つの GMSL ポートが 1 つ

のデシリアライザとその帯域幅を共有します。

2 つの C2 カメラが 1 つのデシリアライザーで動作できることを確認しましたが、特に最大 4 つのカメラを接続している場合は、デシリアライザーごとに 1 つのカメラだけを使用するのが最善です。

例えば:

- ・ポート1および2... 推奨されません
- ・ポート3および4... 推奨されません
- ポート1とポート3… 推奨
- ・ポート1および5… 推奨

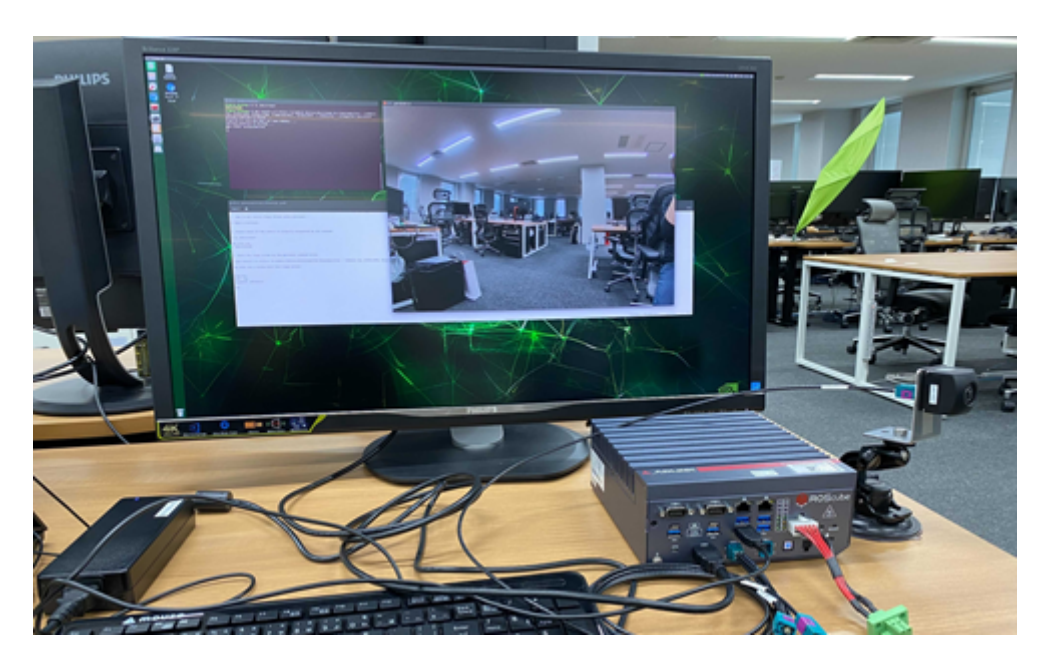

図 2.4 視覚化されたカメラ出力

### 2.3 映像データを rosbag (ROS 形式のログデータ) として記録

2.3.1 ROS melodic と gscam (GStreamer 用の ROS カメラドライバー) をインストー ルします。

コマンドラインの指示に従って、ROS melodic と gscam をインストールします。

注意: インストールコマンドは変更される可能性があります。次のコマンドが機能しない場合は、ROS 公式ドキュメント を参照してください。

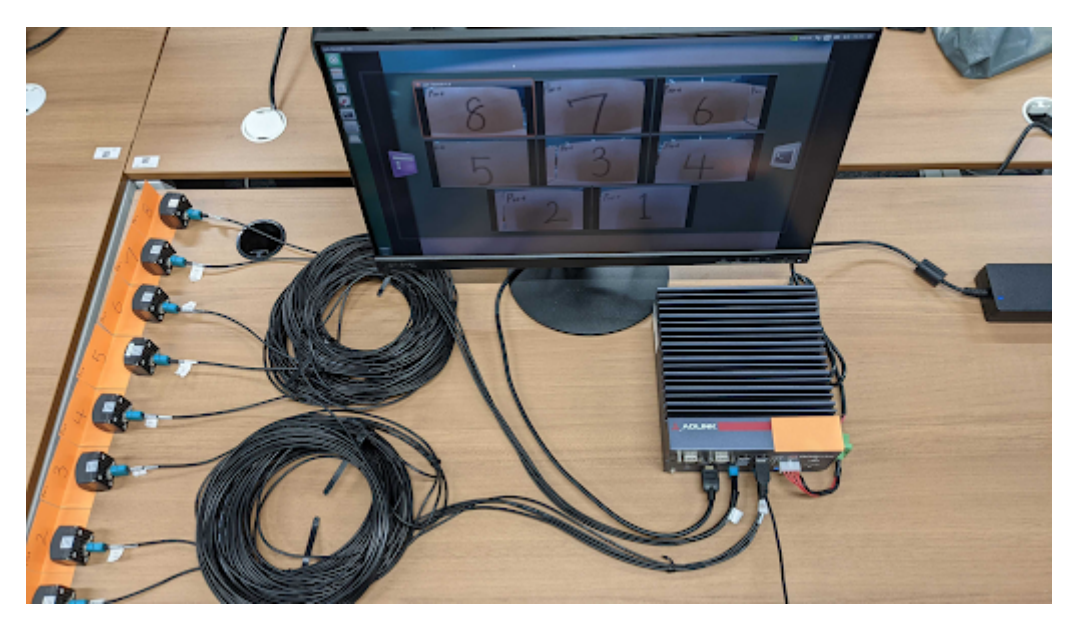

図 2.5 視覚化されたカメラ出力 (x8 カメラ)

#### 2.3.2 gscam を実行し、画像トピックを視覚化します。

#### 指示に従って gscam を実行します。

1. 新しいターミナルを開き、次のコマンドを実行して roscore を起動します

roscore

2. 別のターミナルを開き、次のコマンドを実行します

```
export GSCAM_CONFIG="v4l2src device=/dev/video0 ! video/x-raw,framerate=30/1 !
→ videoconvert"
rosrun gscam gscam
```

 トピック (ROS 形式のメッセージデータ) camera/image\_raw が公開されたので、rqt\_image\_view でトピックを可視化します。rqt\_image\_view を起動するには、別のターミナルを開いて次のコマンド を実行します。

rosrun rqt\_image\_view rqt\_image\_view

このコマンドは、画像トピックを視覚化するためのウィンドウを開きます。ウィンドウ左上のプルダウ ンメニューをクリックして、camera/image\_raw を選択します (図 6)。

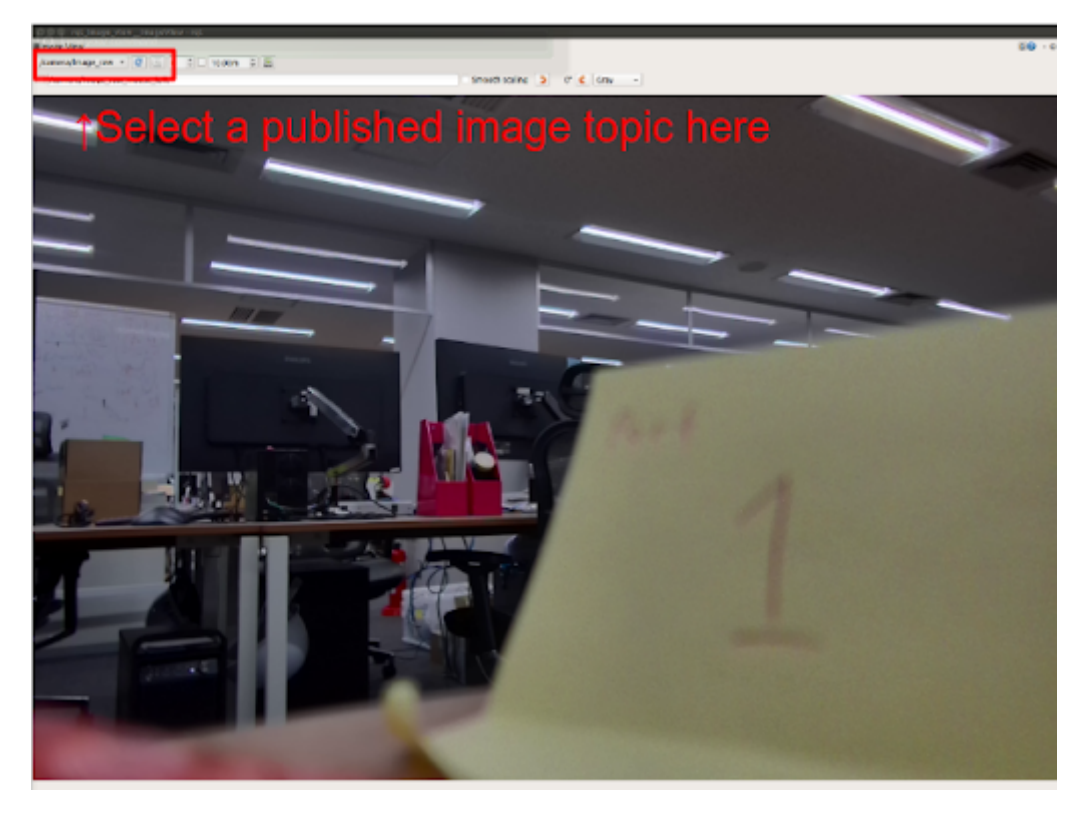

図 2.6 公開された画像トピックを選択してください

複数のカメラで gscam を実行するには、次の XML メッセージを含むテキスト ファイルを作成し、~/ 2cameras.launch として保存します。この .launch ファイルは 2 台のカメラでのストリーミング用 です。

```
<launch>
 <arg name="frame_rate" default="30"/>
 <node name="gscam_driver_v4l_port_1" pkg="gscam" type="gscam" output="screen" ns=
\rightarrow"port 1">
  <param name="camera_name" value="port_1"/>
   <param name="frame_id" value="port_1"/>
   <param name="camera_info_url" value="package://gscam/examples/uncalibrated_</pre>
→parameters.ini"/>
   <param name="gscam_config" value="v4l2src device=/dev/video0 ! video/x-raw,</pre>
→format=UYVY,width=1920,height=1280,framerate=30/1 ! videoconvert"/>
   <param name="sync_sink" value="true"/>
</node>
<node name="gscam_driver_v4l_port_2" pkg="gscam" type="gscam" output="screen" ns=
\rightarrow"port_2">
  <param name="camera_name" value="port_2"/>
   <param name="frame_id" value="port_2"/>
  <param name="camera_info_url" value="package://gscam/examples/uncalibrated_</pre>
→parameters.ini"/>
   <param name="gscam_config" value="v4l2src device=/dev/video1 ! video/x-raw,</pre>
→ format=UYVY, width=1920, height=1280, framerate=30/1 ! videoconvert"/>
```

(次のページに続く)

(前のページからの続き)

```
<param name="sync_sink" value="true"/>
</node>
</launch>
```

注意: C1 の設定です。C2 の場合は、必要に応じて「width」、「height」、「framerate」を変更してくだ さい。

/home/ros/2cameras.launch を作成したと仮定して、次のコマンドを実行して複数のカメラで gscam を実行します。

roslaunch /home/ros/2cameras.launch

注釈: さらにカメラを追加するには、適切なノード名、namespace(ns)、camera\_name、frame\_id、および gscam\_config を使用してノードを追加します。

#### 2.3.3 ロスバッグを記録する

gscam の実行中に、次の方法で rosbag (ROS 形式のログ ファイル) を記録できます。

```
rosbag record -a
```

rosbag info で rosbag の情報を確認することもできます。

```
rosbag info <recorded rosbag file name>
# example output
path:
           2022-03-29-17-42-07.bag
version:
           2.0
duration:
            3.15
           Mar 29 2022 17:42:07.97 (1648543327.97)
start:
end:
          Mar 29 2022 17:42:11.07 (1648543331.07)
size:
            365.7 MB
messages:
            113
compression: none [53/53 chunks]
            rosgraph_msgs/Log [acffd30cd6b6de30f120938c17c593fb]
types:
            sensor_msgs/CameraInfo [c9a58c1b0b154e0e6da7578cb991d214]
            sensor_msgs/Image
                               [060021388200f6f0f447d0fcd9c64743]
topics:
            /port_1/camera/camera_info 26 msgs : sensor_msgs/CameraInfo
            /port_1/camera/image_raw
                                       26 msgs : sensor_msgs/Image
            /port_2/camera/camera_info 26 msgs : sensor_msgs/CameraInfo
                                       26 msgs : sensor_msgs/Image
            /port_2/camera/image_raw
            /rosout
                                         8 msgs
                                                   : rosgraph_msgs/Log
                                                                            (3🛛
\hookrightarrow connections)
            /rosout_agg
                                          1 msg
                                                    : rosgraph_msgs/Log
```

### 2.4 構成

ドライバー構成を変更するには、構成ファイル /etc/modprobe.d/tier4-\*.conf を編集します。(次の セクションを参照してください)。設定ファイルにはデフォルトで次の行が含まれています。(C1 の場合です)

```
options tier4_isx021 trigger_mode=0 enable_auto_exposure=1 enable_distortion_

→correction=1
```

設定を適用するには、編集後に RQX-59G を再起動します。

#### 2.4.1 ドライブモードを切り替える

注意:カメラをスレーブモードで動作させるには、RQX-59G からフレーム同期信号を入力する必要があ ります。カメラをスレーブ モードで駆動するには、Shutter triggering over GMSL2 をチェックしてく ださい。

RQX-59G からトリガー信号を生成する方法については、トリガー入力に関する ADLINK のドキュメント を参照してください。

#### C1 の場合

設定ファイルを編集することで、カメラの駆動モードをマスター モードからスレーブ モード (またはその逆) に切り替えることができます。

- ・マスターモード: 30fps のフリーランニングモード (デフォルト)
- ・スレーブモード:シャッタートリガーモード、シャッタータイミング、フレームレートは FSYNC 信号 周波数によって調整可能(RQX-59G で設定可能)

モードを切り替えるには、「/etc/modprobe.d/tier4-isx021.conf」の trigger\_mode を編集します。(以下の事例を参照)

| ドライブモード | フレームレート        | トリガーモード= |
|---------|----------------|----------|
| マスター    | 30fps          | 0        |
| スレーブ    | FSYNC 入力周波数に依存 | 1        |

#### C2 の場合

C2 の場合、/etc/modprobe.d/tier4-imx490.conf を編集することで以下のモードを選択することができます。次の表に、使用可能な設定を示します。

| ドライブモード | フレームレート | トリガーモード= |
|---------|---------|----------|
| マスター    | 10fps   | 0        |
| スレーブ    | 10fps   | 1        |
| マスター    | 20fps   | 2        |
| スレーブ    | 20fps   | 3        |
| マスター    | 30fps   | 4        |
| スレーブ    | 30fps   | 5        |

#### 2.4.2 レンズ歪み補正 (LDC) を有効/無効にする

注釈: この設定は C1 と C2 に共通です。

LDC を有効にするには、フラグ enable\_distortion\_correction=1 (デフォルト) を設定します。LDC を無効にするには、フラグ 「enable\_distortion\_correction=0」を設定します。

#### 2.4.3 自動露出 (AE) を有効/無効にする

注釈: この設定は C1 と C2 に共通です。

AE を有効にするには、フラグ enable\_auto\_exposure=1 (デフォルト) を設定します。AE を無効にする には、フラグ「enable\_auto\_exposure=0」を設定します。

#### 2.4.4 露光時間の設定

#### C1 の場合

C1 の場合、ユーザーは shutter\_time\_min、shutter\_time\_mid、および shutter\_time\_max と いう名前の変数を介して 3 種類の露光時間を指定できます。C1 の実際の露光時間は、照度に応じてこれら 3 つの値 (および線形補間値)を推移します。変数の値はマイクロ秒単位で指定する必要があります。任意の照 度条件下で露光時間を固定したいユーザーは、これらの変数にまったく同じ値を設定できます。たとえば、 「/etc/modprobe.d/tier4-isx021.conf」の次の設定では、露出時間が 11 ミリ秒に固定されます。

shutter\_time\_min=11000 shutter\_time\_mid=11000 shutter\_time\_max=11000

#### C2 の場合

同様に、C1、C2 にも、shutter\_time\_min および shutter\_time\_max という名前の変数を介して 2 種類の露光時間を設定する機能があります。これらの変数の値の単位もマイクロ秒です。たとえば、 「/etc/modprobe.d/tier4-imx490.conf」の次の設定では、露出時間が 11 ミリ秒に固定されます。

```
shutter_time_min=11000 shutter_time_max=11000
```

### 2.5 GMSL2 経由のシャッタートリガー

スレーブ モードでのカメラ操作には、GMSL2 を介したトリガー信号入力 (FSYNC 入力) が必要です。FSYNC パラメータと GPIO 設定の構成方法については、ADLINK のドキュメント を参照してください。

#### 2.5.1 スレーブモードでカメラを駆動するための準備

端末で「i2cget -f -y 2 0x66 0x01」を実行して RQX-59G の HW バージョンを確認し、以下の手順に従ってく ださい。

返される値が少なくとも 0x24 であることを確認してください。

```
i2cget -f -y 2 0x66 0x01
0x24
```

#### 2.5.2 C1 の FSYNC 周波数を入力

30fps より遅い任意の周波数を入力できます。

#### 2.5.3 C2 の入力 FSYNC 周波数

C2 の場合、許可される FSYNC 周波数はドライブ モードによって異なります。以下のリストを参照してください。

- 30fps モード (trigger\_mode=5) の場合: 15 < f <= 30 fps
- 20fps モード (trigger\_mode=3) の場合: 10 < f <= 20 fps
- ・10fpsモード (trigger\_mode=1)の場合: 5 < f <= 10 fps

### 2.5.4 FPS チェック

視覚化されたビデオで FPS 設定を確認するには、次のコマンドを実行してください。

• カメラはポート1にのみ接続されています

```
gst-launch-1.0 v4l2src io-mode=0 device=/dev/video0 do-timestamp=true !

→'video/x-raw, width=1920, height=1280, framerate=30/1, format=UYVY' !⊠

→ fpsdisplaysink video-sink=xvimagesink sync=false
```

カメラはポート1と2に接続されています

### 2.6 参照

• ADLINK のドキュメント

### Nvidia Jetson AGX Orin/Xavier 開発者キット用 TIER IV カメラ スタート ガイド

注意: このドキュメントは NVIDIA Jetson 開発キット Xavier/Orin のユーザーを対象としています。

### 3.1 必要な機材のリスト

- Nvidia Jetson AGX Orin 開発者キットまたは Nvidia Jetson AGX Xavier 開発者キット x 1
- デシリアライザキット
  - LI-JXAV-MIPI-ADPT-4CAM  $\times$  1
  - LI-GMSL2-IPX-DESER x 1~4 (カメラ2台につき1個)
  - FAW-1233-03 x 1~4 (カメラ2台につき1個)
- GMSL2 ケーブル (FAKRA C-FAKRA C) x 1~8 (カメラ 1 台につき 1 本)
- TIER IV 車載 HDR カメラ C1 x 1~6 または C2

### 3.2 ハードウェアの接続

Jetson AGX Orin/Xavier Developer Kit(以下、Devkit)の電源が切れていることを確認してください。確 認後、以下のようにデシリアライザーキットとカメラを取り付けます。次の手順を参照し、各コンポーネント を適切に接続してください。

```
C1 Camera <== GMSL2 cable(FAKRA Connector) ==> LI-GMSL2-IPX-DESER <== FAW-1233-03⊠

→==> MIPI-ADPT-4CAM <=> Jetson

AGX Orin Developer Kit
```

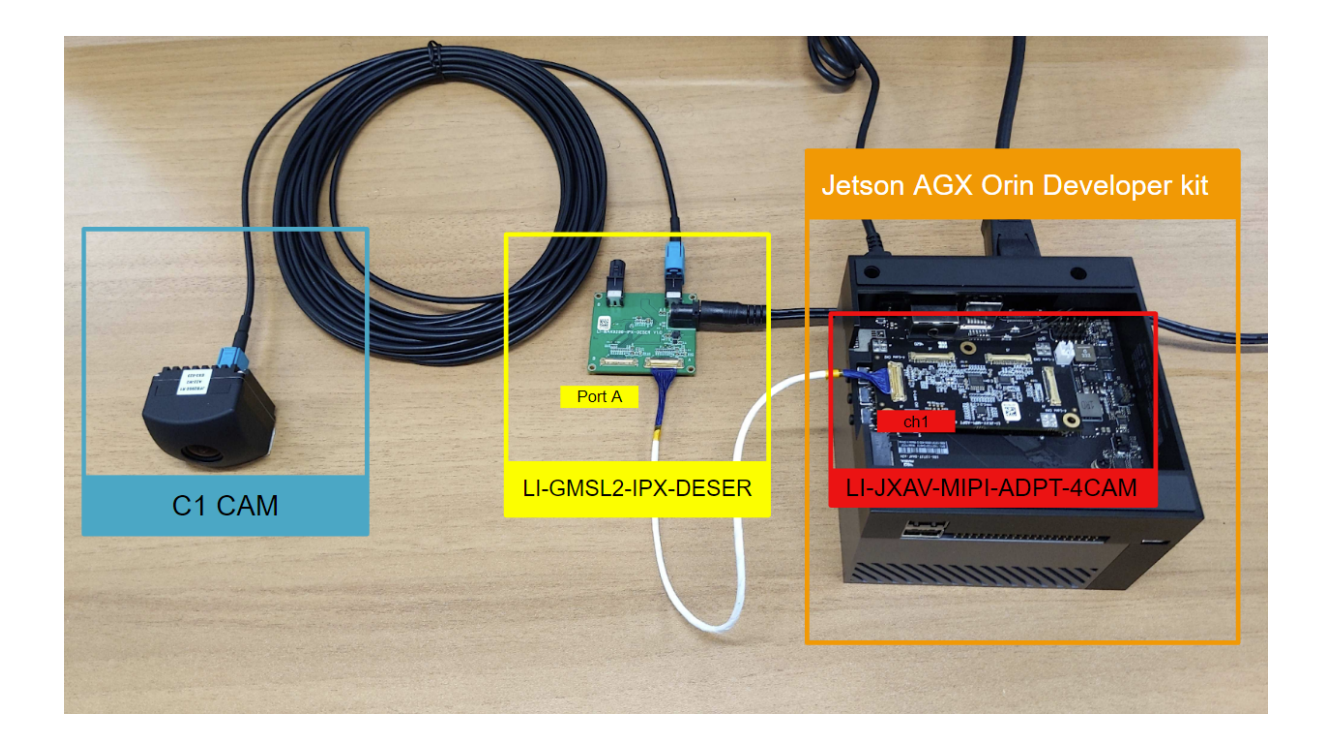

図 3.1 各コンポーネントの接続例 (Orin Devkit、カメラ1台)

#### 3.2.1 デシリアライザキットとカメラの接続

LI-JXAV-MIPI-ADPT-4CAM を開発キットの背面にあるコネクタに接続します。

注釈: LI-JXAV-MIPI-ADPT-4CAM は Jetson AGX Xavier 開発者キット用に設計されているため、Jetson AGX Orin 開発者キットに接続するとエンクロージャとわずかに干渉する可能性があります。慎重に接続するか、問題を防ぐために リンクに記載されているアダプター の使用を検討してください。

次に、FAW-1233-03 ケーブルを LI-MAX9296-IPX-DESER の CH1 に挿入します。

前に接続したケーブルのもう一方の端を LI-MAX9296-IPX-DESER のポート A に挿入します。 カメラ1つの評

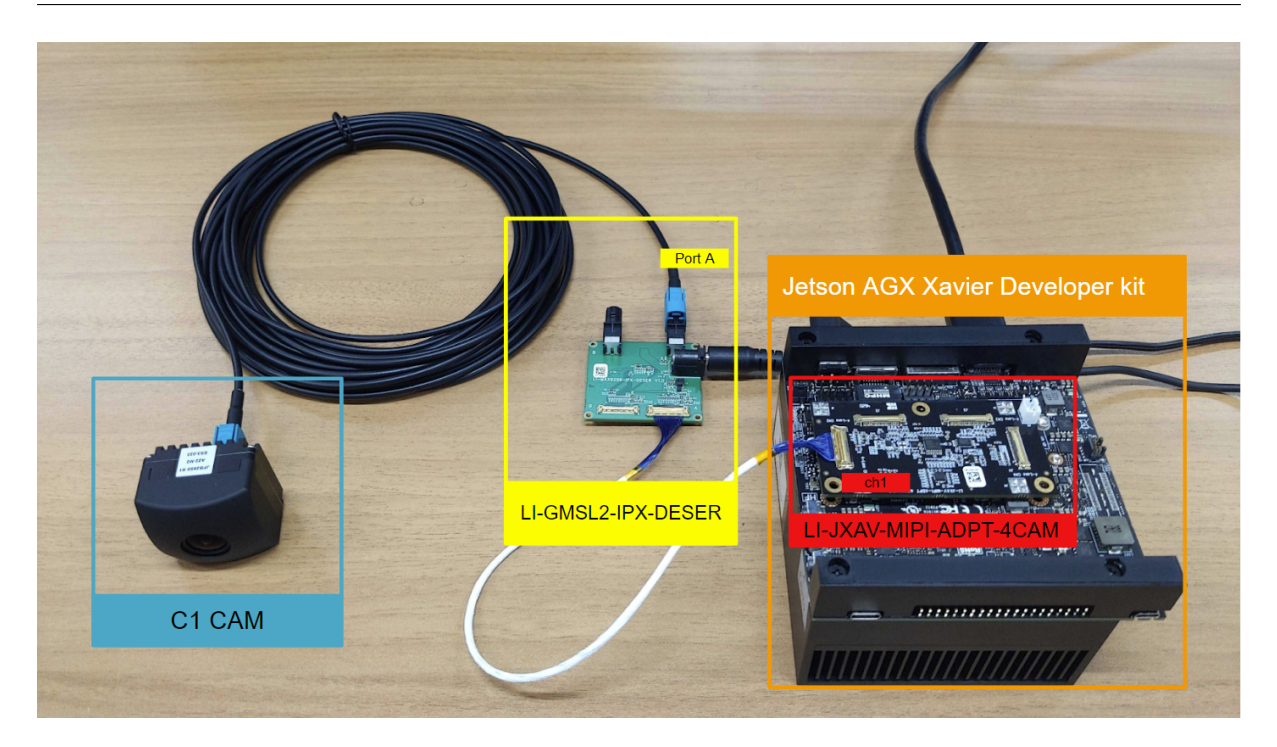

図 3.2 各コンポーネントの接続例(Xavier Devkit、カメラ1台)

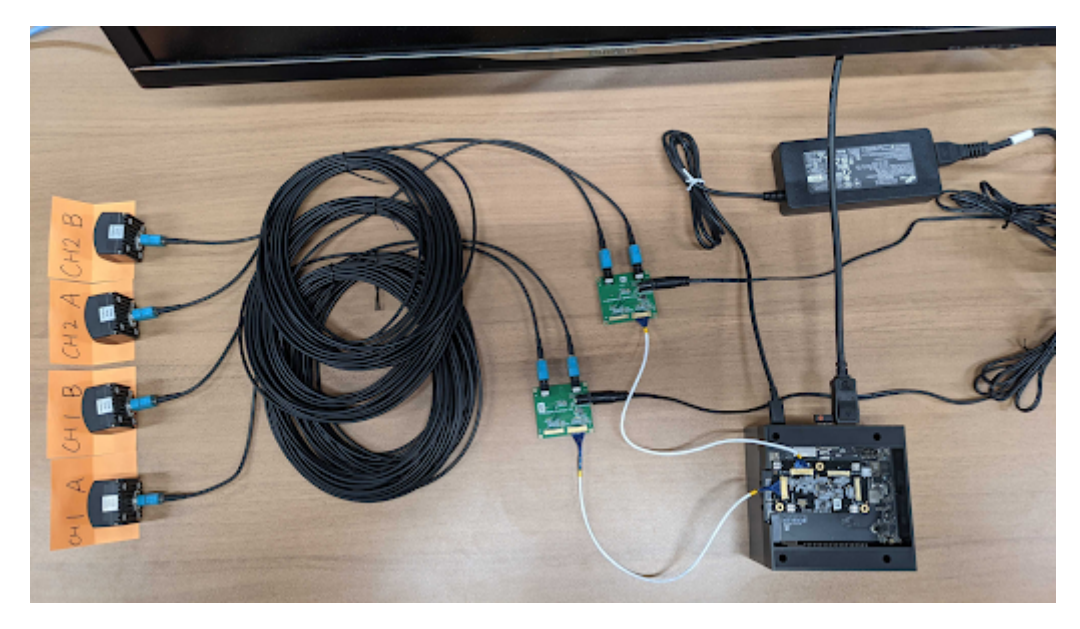

図3.3 ケーブル接続例(カメラ4台)

価の場合、GMSL2 ケーブルの FAKRA コネクタを LI-MAX9296-IPX-DESER のポート A に挿入します。2 台の カメラを接続するには、FAKRA コネクタをポート A とポート B に接続します。

注意: デシリアライザには 12V の電源を外部 AC アダプタから別に供給する必要があります。

カメラを GMSL2 ケーブルのもう一方の FAKRA コネクタに接続します。銀色のラベルが付いている面が上を 向くようにしてください。

3.2. ハードウェアの接続

### Edge.Auto Getting Started Manual

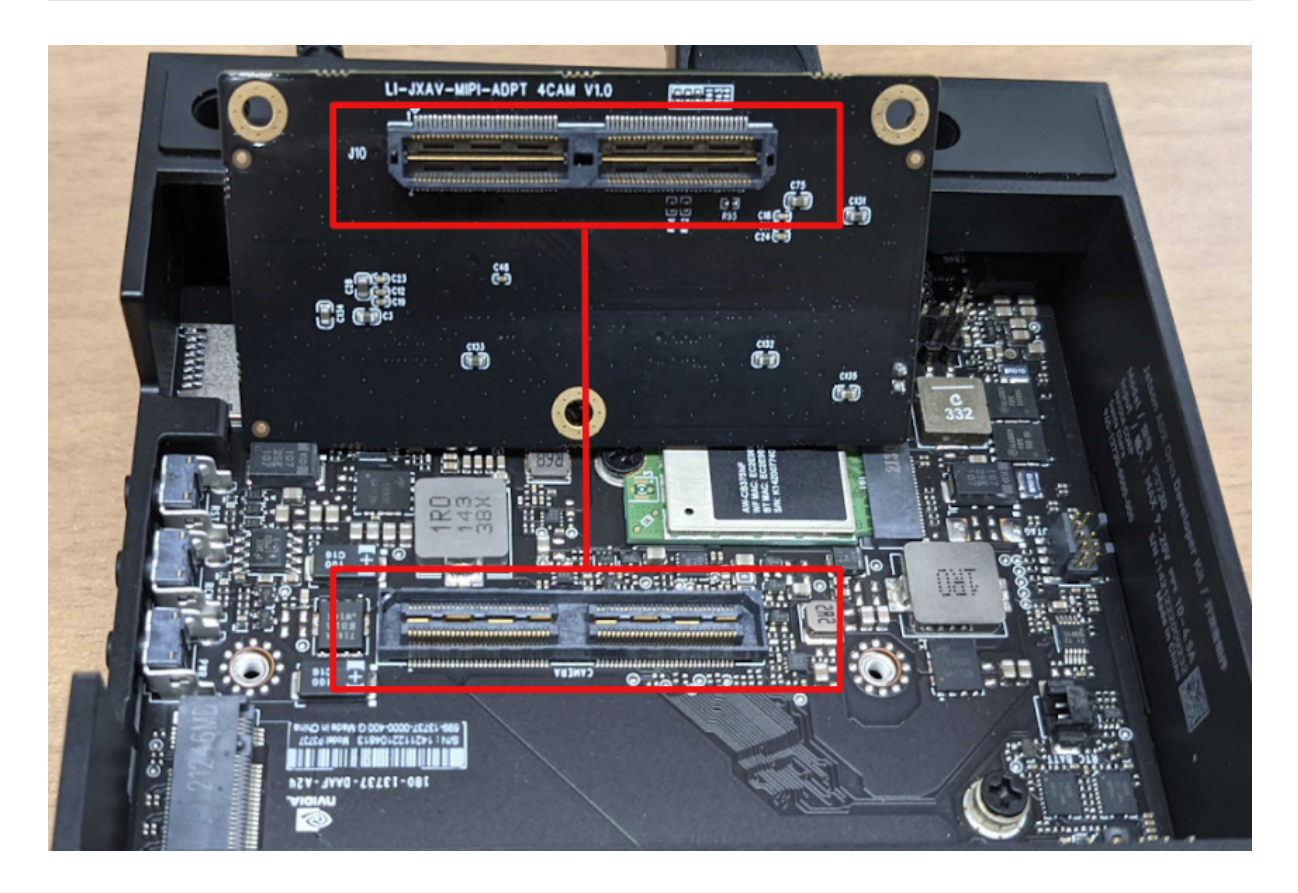

図 3.4 LI-JXAV-MIPI-ADPT-4CAM コネクタ

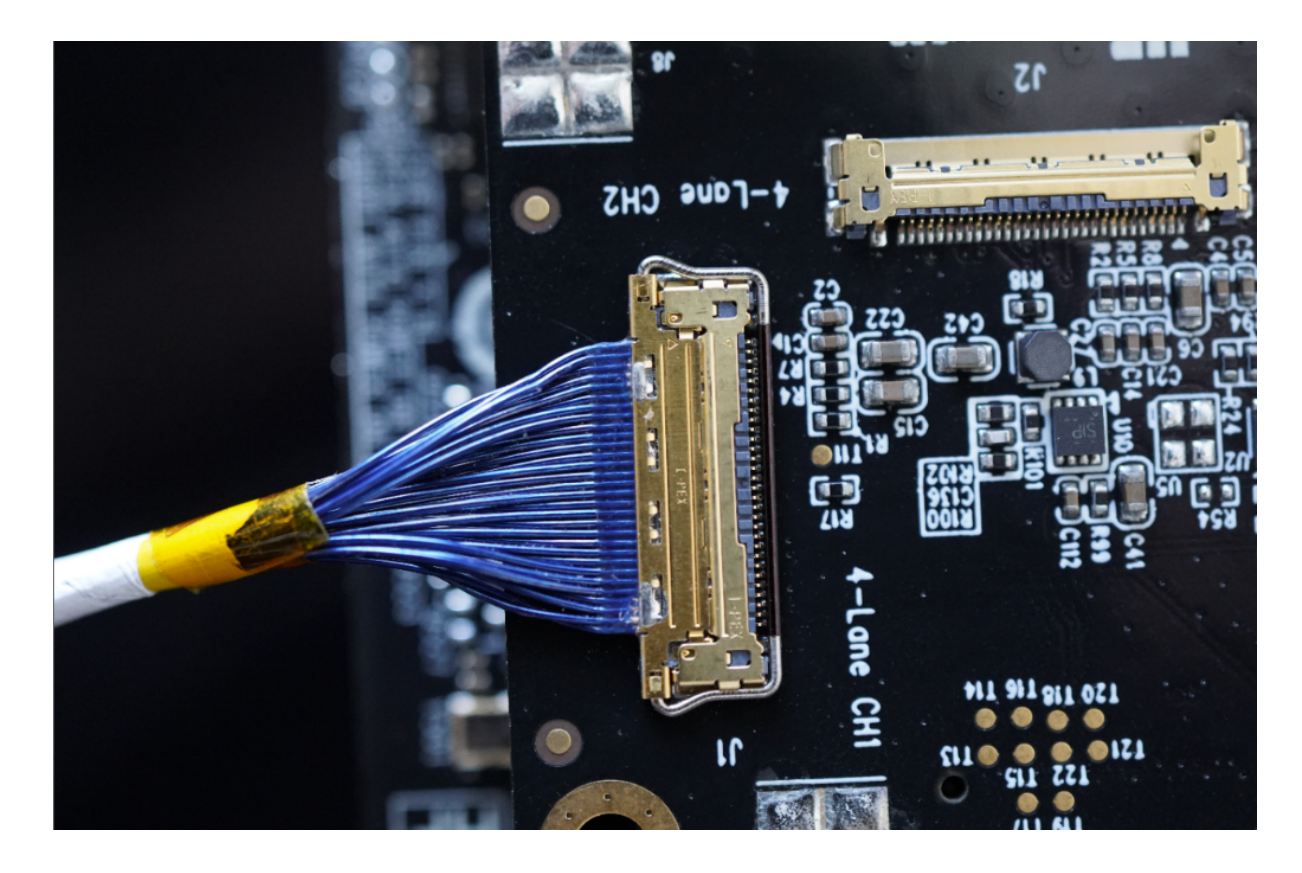

図 3.5 FAW-1233-03 のケーブル接続例

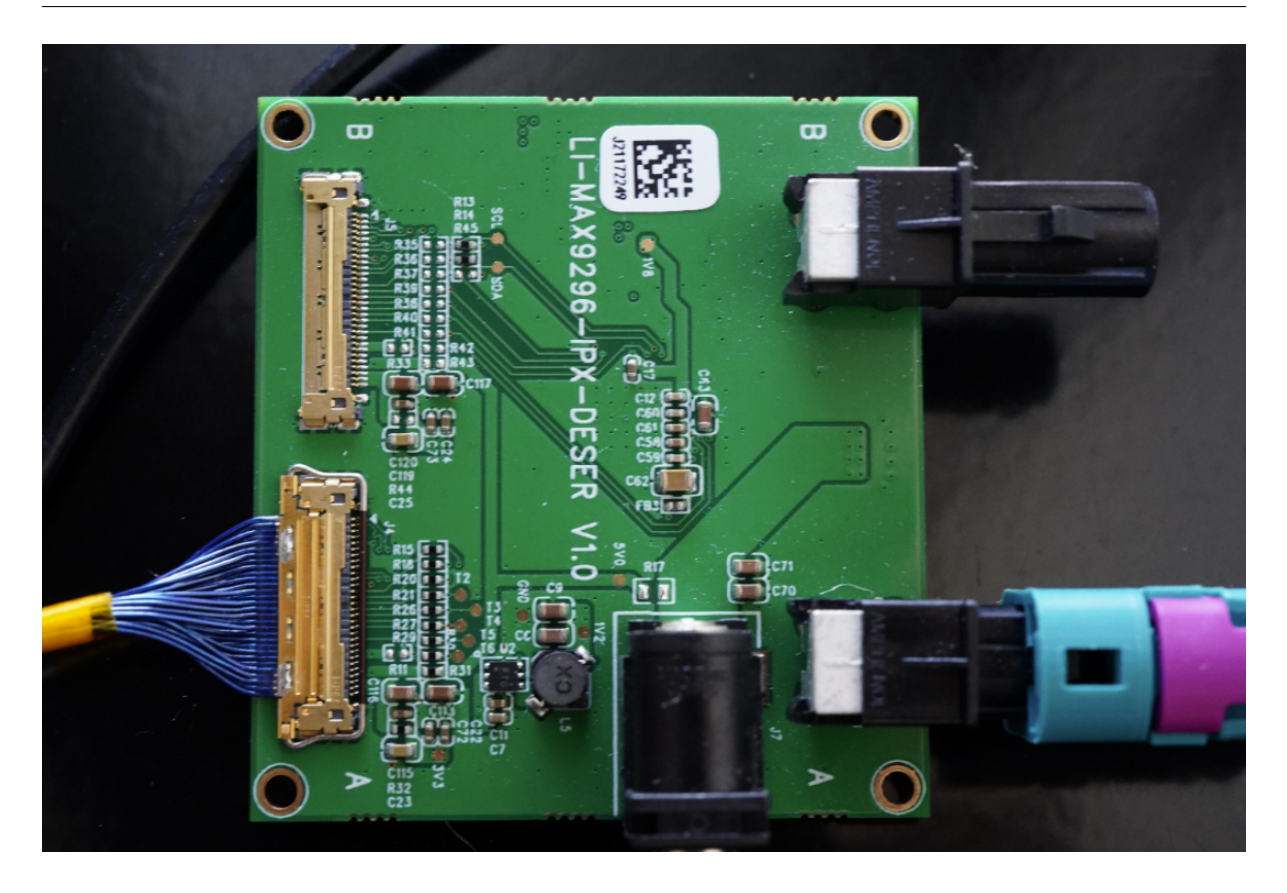

図 3.6 LI-MAX9296-IPX-DESER のケーブル接続例

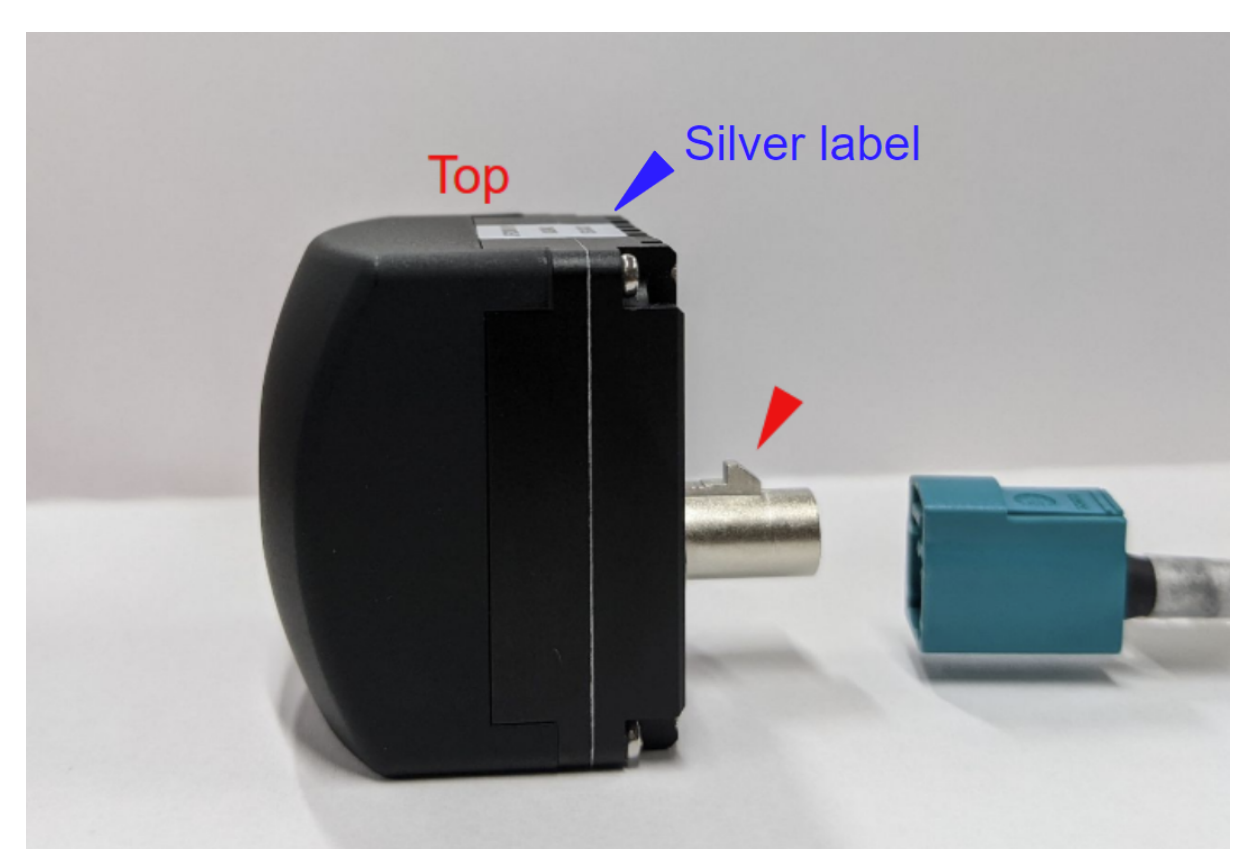

図 3.7 カメラの向きとケーブルの挿入方向 (銀ラベル側を上)

3.2.2 その他のハードウェア接続

必要に応じて、マウス、キーボード、HDMI ケーブルなどを Devkit に接続します。各種作業に必要な機器は 別途ご用意ください。

3.3 ソフトウェアのセットアップ

#### 3.3.1 ソフトウェア要件

開発キットが次のドライバーのソフトウェア要件を満たしているかどうかを確認してください。

| ソフトウェア            | バージョン    | ダウンロードリンク                        |
|-------------------|----------|----------------------------------|
| JetPack           | 5.1.1    | Nvidia Jetson quickstart guide   |
| tier4-gmsl-camera | 1.2.1 以降 | TIER IV Camera driver repository |

注意: C2 カメラを使用する場合はドライバを v1.4.1 以上にアップデートしてください。

ターゲットの Devkit がソフトウェア要件を満たしていない場合は、JetPack のインストールに進んでください。JetPack のインストールには 2 つの方法があります。

- 手動インストール:提供されたリンクから JetPack データをダウンロードし、手動でインストールを実行します。この場合、L4T 35.2.1 をインストールして下さい。
- 2. Nvidia SDK マネージャ: インストールには Nvidia SDK マネージャを使用します。

潜在的なインストールの問題を回避するために、インストールには SDK マネージャー (方法 2) を使用するこ とをお勧めします。

注釈: Ubuntu22.04 をホストとして使用している場合、JetPack をインストールするのに SDK マネージャー は使用できません。

#### 3.3.2 ドライバーパッケージのインストール

この手順は、Devkit で実行する必要があります。

ドライバー パッケージ ファイル (提供されたリンクから最新バージョンを入手してください) を任意のディレ クトリにコピーします。コピーが完了したら、以下のコマンドを入力します。※ xxx はドライバーのバージョ ンに置き換えてください。ダウンロードしたドライバーのバージョンを指定します。

```
cd <Directory of your choice>
sudo apt install ./tier4-camera-gmsl_x.x.x_arm64.deb
```

ドライバーをインストールした後、カスタムの dtb ファイルを生成して、GMSL ポートごとにカメラの割り 当てを定義する必要があります。詳細はカメラドライバーのインストールを参照してください。コマンドの オーバーレイの例については、ADLINK ROSCube のスタート ガイド を参照してください。

```
# This is the case that all GMSL ports are assigned as C1
sudo /opt/nvidia/jetson-io/config-by-hardware.py -n 2="TIERIV ISX021 GMSL2 Camera
→Device Tree Overlay"
sudo shutdown -h now # Power off
```

完了したら、Devkit を再起動してください。

ドライバーをインストールした後、i2c 書き込みエラーまたは同様の問題に関連するエラー メッセージがカー ネル メッセージ (syslog または dmesg コマンド出力) に表示される場合があります。これらのエラーは通常、 カメラが接続されていないポートに関連しており、問題なくカメラ画像の取得を続行できます。

エラーメッセージの例:

```
Jun 29 17:13:53 jetson-desktop kernel: [ 11.114217] tier4_max9295 30-0062:⊠

→[tier4_max9295_write_reg] : Max9295 I2C write failed.

                                                            Reg Address = 0x0000 ⊠
\rightarrow Data= 0xC0.
Jun 29 17:13:53 jetson-desktop kernel: [ 11.115551] tier4_max9295 30-0060:№

→[tier4_max9295_write_reg] : Max9295 I2C write failed.

                                                            Reg Address = 0x0010 ⊠
\rightarrow Data= 0x22.
Jun 29 17:13:53 jetson-desktop kernel: [ 11.116391] tier4_max9295 30-0060:№
⇔[tier4_max9295_setup_control]: Ser device not found
Jun 29 17:13:53 jetson-desktop kernel: [ 11.116617] tier4_isx021 30-001c: [tier4_
⇒isx021_gmsl_serdes_setup] : Failed to setup GMSL serializer.
Jun 29 17:13:53 jetson-desktop kernel: [ 11.116873] tier4_isx021 30-001c: [tier4_
→isx021_probe] : Failed GMSL Serdes setup.
Jun 29 17:13:53 jetson-desktop kernel: [ 11.117134] tier4_isx021: probe of 30-
\rightarrow 001c failed with error -121
Jun 29 17:13:53 jetson-desktop kernel: [ 11.117340] tier4_isx021 30-001b: [tier4_
→isx021_probe] : Probing V4L2 Sensor.
Jun 29 17:13:53 jetson-desktop kernel: [
                                           11.117666] debugfs: Directory 'isx021_a
\hookrightarrow ' with parent '/' already present!
Jun 29 17:13:53 jetson-desktop kernel: [
                                           11.117871] tier4_isx021 30-001b:🛛
→tegracam sensor driver:isx021_v2.0.6
Jun 29 17:13:53 jetson-desktop kernel: [ 11.226016] tier4_max9295 30-0062:⊠
→[tier4_max9295_write_reg] : Max9295 I2C write failed. Reg Address = 0x0000 🛛
\rightarrow Data= 0x84.
Jun 29 17:13:53 jetson-desktop kernel: [ 11.227182] tier4_max9295 30-0042:⊠
→[tier4_max9295_write_reg] : Max9295 I2C write failed. Reg Address = 0x0010 🛛
\rightarrow Data= 0x21.
Jun 29 17:13:53 jetson-desktop kernel: [ 11.228005] tier4_max9295 30-0042:⊠

→[tier4_max9295_setup_control]: Ser device not found
Jun 29 17:13:53 jetson-desktop kernel: [ 11.228218] tier4_isx021 30-001b: [tier4_
⇒isx021_gmsl_serdes_setup] : Failed to setup GMSL serializer.
Jun 29 17:13:53 jetson-desktop kernel: [ 11.228465] tier4_isx021 30-001b: [tier4_
                                                                         (次のページに続く)
```

(前のページからの続き)

```
→isx021_probe] : Failed GMSL Serdes setup.
Jun 29 17:13:53 jetson-desktop kernel: [ 11.228717] tier4_isx021: probe of 30-
→001b failed with error -121
```

NVMe ストレージ(M.2 SSD)使用時

NVMe ストレージにオペレーティング システムをインストールしている場合、システムはオンボード スト レージから構成を読み取っている可能性があることに注意してください。再起動後もカメラ デバイスが表示 されない場合は、前述のセットアップ手順に加えて、オンボード ストレージをマウントし、次のファイルをオ ンボード ストレージの /boot ディレクトリにコピーする必要がある場合があります。

/boot/extlinux/extlinux.conf/boot/kernel\_tegra234-p3701-0000-p3737-0000-user-custom.dtb

### 3.4 カメラ画像の取得

#### 3.4.1 カメラデバイスを確認する

ターミナルを開き、次のコマンドを実行して、カメラが v4l2 デバイスとして認識されているかどうかを確認 します。ビデオデバイスの数と接続されているカメラの数が一致していれば、カメラの認識チェックは完了 です。

ls /dev/video\* /dev/video0 /dev/video1

#### •

#### 3.4.2 カメラ画像データ取得

ターミナルを開いて以下のコマンドを実行すると、Gstreamer を使用した画像取得が開始されます。新しい ウィンドウが開き、カメラ画像が表示されます。

#### 例1:C1カメラによる評価

gst-launch-1.0 v4l2src io-mode=0 device=/dev/video0 do-timestamp=true ! 'video/x-→raw, width=1920, height=1280, framerate=30/1, format=UYVY' ! videoscale !⊠ →xvimagesink sync=false

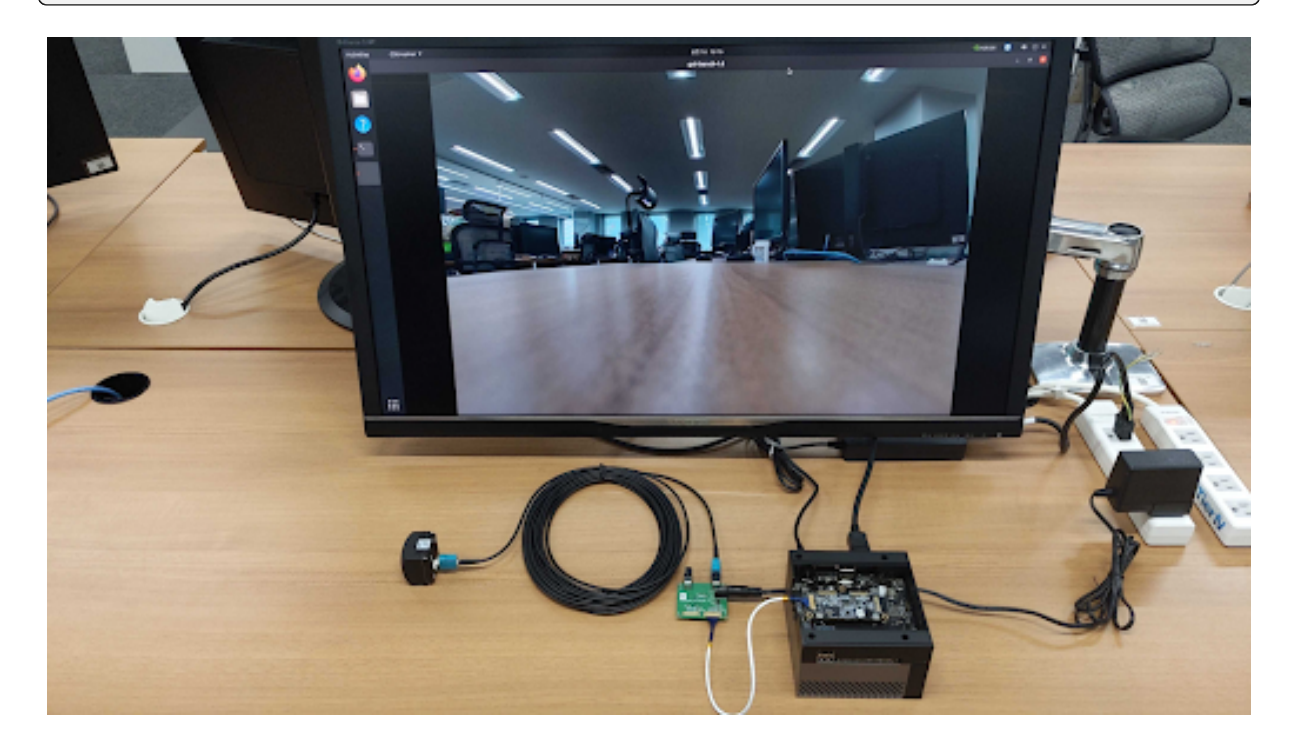

図 3.8 カメラ画像データ取得例

#### 例 2:4 台の C1 カメラによる評価

```
gst-launch-1.0 v4l2src io-mode=0 device=/dev/video0 do-timestamp=true ! \
'video/x-raw, width=1920, height=1280, framerate=30/1, format=UYVY' ! \
xvimagesink sync=false v4l2src io-mode=0 device=/dev/video1 do-timestamp=true ! \
'video/x-raw, width=1920, height=1280, framerate=30/1, format=UYVY' ! xvimagesink⊠

→sync=false \
v4l2src io-mode=0 device=/dev/video2 do-timestamp=true ! \
'video/x-raw, width=1920, height=1280, framerate=30/1, format=UYVY' ! xvimagesink⊠

→sync=false \
v4l2src io-mode=0 device=/dev/video3 do-timestamp=true ! \
'video/x-raw, width=1920, height=1280, framerate=30/1, format=UYVY' ! xvimagesink⊠

→sync=false \
v4l2src io-mode=0 device=/dev/video3 do-timestamp=true ! \
'video/x-raw, width=1920, height=1280, framerate=30/1, format=UYVY' ! xvimagesink⊠

→sync=false
```

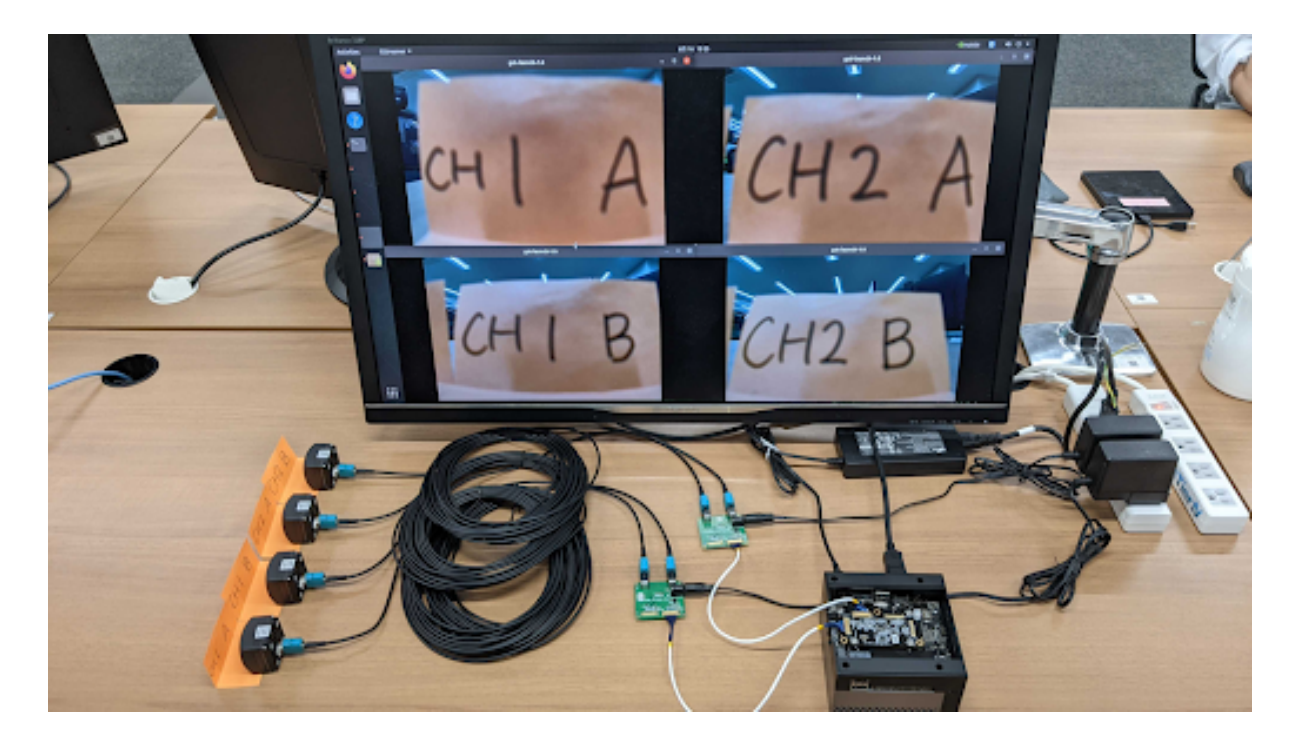

#### 図3.9 カメラ画像データ取得例(カメラ4台)

#### 例 3:C2 カメラによる評価

gst-launch-1.0 v4l2src io-mode=0 device=/dev/video0 **do**-timestamp=true ! 'video/x-→raw, width=2880, height=1860, framerate=30/1, format=UYVY' ! videoscale !⊠ →xvimagesink sync=false

注釈: gstreamer 起動スクリプトも使用できます。

注釈: 「no element "v4l2src"」というエラー メッセージが表示された場合は、ディレクトリ ~/.cache/gstreamer-1.0を削除して、コマンドを再試行してください。

カメラの起動順序の制約 (v1.1.1 より前のドライバー バージョンの場合)

v1.1.1 より前のバージョンのドライバーを使用している場合は、起動のための特定の手順に従ってください。 ドライバー バージョン v1.2.1 以降の場合、順序や制約の要件はありません。

複数のカメラを使用する場合、すべてのカメラを同時に起動する必要があります。

たとえば、2 台のカメラを使用している場合は、次のワンライナー コマンドを使用して画像の取得を開始する 必要があります。

これらの分割されたコマンドは機能しない可能性があります。

### 3.5 画像データの記録

Gstreamer を使用すると、画像データを H.265 でエンコードしながら記録できます。必要に応じてビット レート、ファイル名、その他のパラメータを変更してください。

例 1: C1 カメラでの録画

```
gst-launch-1.0 -e v4l2src io-mode=0 device=/dev/video0 do-timestamp=true ! 'video/

→x-raw, width=1920, height=1280, framerate=30/1, format=UYVY' ! nvvidconv !⊠

→nvv4l2h265enc bitrate=3000000 ! h265parse ! qtmux ! filesink location=out.mp4
```

#### 例 2:2 台の C2 カメラで録画する

```
gst-launch-1.0 -e v4l2src io-mode=0 device=/dev/video0 do-timestamp=true ! 'video/

→x-raw, width=1920, height=1280, framerate=30/1, format=UYVY' ! tee name=camera1⊠

→v4l2src io-mode=0 device=/dev/video1 do-timestamp=true ! 'video/x-raw,⊠

→width=1920, height=1280, framerate=30/1, format=UYVY' ! tee name=camera2 camera1.

→ ! nvvidconv ! nvv4l2h265enc bitrate=3000000 ! h265parse ! qtmux ! filesink⊠
```

(次のページに続く)

```
(前のページからの続き)
```

```
→location=out_1.mp4 camera2. ! nvvidconv ! nvv4l2h265enc bitrate=3000000 !
→h265parse ! qtmux ! filesink location=out_2.mp4
```

In the case of the C2 camera, please change the width, height, and framerate settings appropriately. width=2880 and height=1860.

### 3.6 ROS2 でカメラ画像データを利用する

#### 3.6.1 ROS2 のインストール

Jetpack が提供する最新のディストリビューションは Ubuntu 20.04 です。Ubuntu 20.04 と互換性のある ROS2 ディストリビューションは、Galaxy です。ただし、Galaxy はサポート終了 (EOL) に達しているため、 ソースからビルドするか、Docker を使用して Humble をインストールしてください。

- ソースから Humble をインストールする場合
- Docker を使う場合 (推奨)

Jetson Orin (Ubuntu 20.04) 上のソースから ROS2 Humble をビルドすると、OS の互換性がないために失敗する可能性があります。Docker の使用をお勧めします。

#### 3.6.2 ノードのインストール (未インストールの場合)

v4l2\_camera ノードの使用をお勧めします。インストール手順については、Github リポジトリ を参照して ください。

#### 3.6.3 v4l2\_camera ノードの起動と画像データの視覚化のトピック

ターミナルを開き、次のコマンドで v4l2\_camera ノードを起動します。

```
ros2 run v4l2_camera v4l2_camera_node --ros-args \
    -p video_device:=/dev/video0 \
    -p pixel_format:=UYVY \
    -p image_size:=[1920,1280]
```

注釈: C2 の場合は image\_size の設定を [2880,1860] に変更してください。

画像トピック (ROS 形式) /image\_raw が公開されます。 rqt\_image\_view を使用して視覚化します。新しい ターミナルを開き、次のコマンドを実行して rqt\_image\_view を起動します。

ros2 run rqt\_image\_view rqt\_image\_view

### 3.6.4 Rosbag の記録

v4l2\_camera ノードの実行中に、次のコマンドを使用して rosbag (ROS 形式のログ ファイル) を記録できます。

```
ros2 bag record -a
```

### 3.7 設定変更

カメラドライバーの設定を変更するには、/etc/modprobe.d/tier4-\*.conf ファイルを編集します。設定ファ イルには次の行が含まれています (tier4-isx021.conf の場合)。

これらのフラグを編集した後、変更を有効にするためにシステムを再起動します。

#### 3.7.1 駆動モードの切り替え(フリーラン/トリガー)

警告: Jetson Orin/Xavier 開発キットには FSYNC の入力機能がないため、Jetson Orin/Xavier 開発 キットではトリガーモードはサポートされていません。フリーランモードからの変更は意図しない動作を する可能性がありますので、行わないでください。

#### C1 の場合

駆動モードは 30fps のフリーランモードに固定されます。他のドライブモードはサポートされていません。

#### C2 の場合

| ドライブモード | フレームレート | trigger_mode= |
|---------|---------|---------------|
| フリーラン   | 10fps   | 0             |
| フリーラン   | 20fps   | 2             |
| フリーラン   | 30fps   | 4             |

#### 3.7.2 レンズ歪み補正 (LDC) 機能の有効化/無効化

enable\_distortion\_correction フラグの値を変更することで、レンズ歪み補正 (LDC) 機能を有効または無効 にできます。

レンズ歪み補正を有効にするには、enable\_distortion\_correction=1を設定します。レンズ歪み補正を無効 にするには、enable\_distortion\_correction=0を設定します。

#### 3.7.3 露光時間の固定

#### C1 の場合

C1 には 3 種類の露光時間があり、変数 shutter\_time\_min, shutter\_time\_mid, shutter\_time\_max を使用することで各々を設定することが可能です。実際の露光時間は、周囲の明るさに応じてこれら3つの3変数値及びそれらの線形補間値の間を遷移します。各変数値の単位はマイクロ秒です。異なる環境光条件下であっても露光時間が変化しないように固定するには、これらの変数に対してすべて同じ値を設定してください。例えば、/etc/modprobe.d/tier4-isx021.confに対して以下の設定を記述することで露光時間を11 ms に固定することができます。

shutter\_time\_min=11000 shutter\_time\_mid=11000 shutter\_time\_max=11000

#### C2 の場合

C1 と同様に、C2 では shutter\_time\_min 及び shutter\_time\_max の2種類の露光時間を設定するこ とが可能です。各変数値の単位はマイクロ秒です。例えば、/etc/modprobe.d/tier4-imx490.conf に 対して以下の設定を記述することで、露光時間を 11 ms に固定することができます。

shutter\_time\_min=11000 shutter\_time\_max=11000

### 3.7.4 その他のパラメータ調整について

T4cam-ctrl ユーザーマニュアル を参照してください。

### Vecow EAC-5000 用 TIER IV カメラ スタート ガイド

注意: この文書は Vecow EAC-5000 のユーザーを対象としています。

### 4.1 準備

#### 4.1.1 必要アイテム

- Vecow EAC-5000
  - Jetpack 5.1.1 (Linux for Tegra 35.3.1) がインストールされていること
- GMSL2 同軸ケーブル
- TIER IV 車載 HDR カメラ C1 または C2

#### 4.1.2 カメラの接続

- 1. まず、EAC-5000 の電源が切れていることを確認してください。
- 2. FAKRA ケーブルを使用してカメラを EAC-5000 に接続します。

### 4.2 電源投入とログイン

#### 4.2.1 電源投入

EAC-5000 の電源を入れ、パワーオン LED が青色に点灯することを確認します。

#### **4.2.2** ログイン

起動ウィンドウで、パスワードを入力してログインします。

デフォルトの設定は以下のとおりです。

ユーザー ubuntu パスワード ubuntu

### 4.3 カメラドライバーのインストール

注釈: 他の ECU とはインストール手順が異なりますので注意してください

現在、EAC-5000 には、Out-of-tree モジュールのビルドとロードに関して問題があります。

複雑なカーネルの処理を避けるために、TIER IV は予めにビルドされたドライバーとインストール スクリプト を提供します。

GitHub リリース ページ からプリビルド ドライバーをダウンロードしてください。

1. Extract the tarball and run ./install.sh to install the camera drivers.

```
tar -xzvf tier4-drivers-for-eac-5000.tar.gz
cd tier4-drivers-for-eac-5000/
./install.sh
```

- 2. インストール スクリプトは次の手順を実行します。
  - カメラドライバーの設定ファイルのインストール
  - 事前に構築されたカメラドライバーのインストール
  - 事前に構築されたデバイス ツリー BLOB のインストール
  - Create a new boot entry in the /boot/extlinux/extlinux.conf
- 3. イ ン ス ト ー ル ス ク リ プ ト を 実 行 し た 後、/opt/nvidia/jetson-io/ configure-by-hardware.py を実行できます。次のプロンプトが表示されることを確認し てください。

4.2. 電源投入とログイン

[\*] Now you can run config-by-hardware.py

4. configure-by-hardware.py を使用して GMSL ポートの割り当てを選択します。詳細について は、GitHub README を参照してください。

sudo /opt/nvidia/jetson-io/config-by-hardware.py -l

このコマンドは以下を出力します。

| Header 1 [default]: Jetson 40pin Header                   |
|-----------------------------------------------------------|
| Available hardware modules:                               |
| 1. Adafruit SPH0645LM4H                                   |
| 2. Adafruit UDA1334A                                      |
| 3. FE-PI Audio V1 and Z V2                                |
| 4. ReSpeaker 4 Mic Array                                  |
| 5. ReSpeaker 4 Mic Linear Array                           |
| Header 2: Jetson AGX CSI Connector                        |
| Available hardware modules:                               |
| 1. Jetson Camera Dual-IMX274                              |
| 2. Jetson Camera E3331 module                             |
| 3. Jetson Camera E3333 module                             |
| 4. Jetson Camera Hawk-Owl p3762 module                    |
| 5. Jetson Camera IMX185                                   |
| 6. Jetson Camera IMX390                                   |
| 7. Jetson Camera e3653-dual-Hawk module                   |
| 8. TIERIV IMX490 GMSL2 Camera Device Tree Overlay         |
| 9. TIERIV ISX021 GMSL2 Camera Device Tree Overlay         |
| 10. TIERIV ISX021 IMX490 GMSL2 Camera Device Tree Overlay |
| Header 3: Jetson M.2 Key E Slot                           |
| No hardware configurations found!                         |

次に、GMSL ポートの割り当てを選択してください。

```
sudo /opt/nvidia/jetson-io/config-by-hardware.py -n 2='TIERIV ISX021 GMSL2⊠

GMSL2
GMSL2
GMSL2
GMSL2
GMSL2
GMSL2
GMSL2
GMSL2
GMSL2
GMSL2
GMSL2
GMSL2
GMSL2
GMSL2
GMSL2
GMSL2
GMSL2
GMSL2
GMSL2
GMSL2
GMSL2
GMSL2
GMSL2
GMSL2
GMSL2
GMSL2
GMSL2
GMSL2
GMSL2
GMSL2
GMSL2
GMSL2
GMSL2
GMSL2
GMSL2
GMSL2
GMSL2
GMSL2
GMSL2
GMSL2
GMSL2
GMSL2
GMSL2
GMSL2
GMSL2
GMSL2
GMSL2
GMSL2
GMSL2
GMSL2
GMSL2
GMSL2
GMSL2
GMSL2
GMSL2
GMSL2
GMSL2
GMSL2
GMSL2
GMSL2
GMSL2
GMSL2
GMSL2
GMSL2
GMSL2
GMSL2
GMSL2
GMSL2
GMSL2
GMSL2
GMSL2
GMSL2
GMSL2
GMSL2
GMSL2
GMSL2
GMSL2
GMSL2
GMSL2
GMSL2
GMSL2
GMSL2
GMSL2
GMSL2
GMSL2
GMSL2
GMSL2
GMSL2
GMSL2
GMSL2
GMSL2
GMSL2
GMSL2
GMSL2
GMSL2
GMSL2
GMSL2
GMSL2
GMSL2
GMSL2
GMSL2
GMSL2
GMSL2
GMSL2
GMSL2
GMSL2
GMSL2
GMSL2
GMSL2
GMSL2
GMSL2
GMSL2
GMSL2
GMSL2
GMSL2
GMSL2
GMSL2
GMSL2
GMSL2
GMSL2
GMSL2
GMSL2
GMSL2
GMSL2
GMSL2
GMSL2
GMSL2
GMSL2
GMSL2
GMSL2
GMSL2
GMSL2
GMSL2
GMSL2
GMSL2
GMSL2
GMSL2
GMSL2
GMSL2
GMSL2
GMSL2
GMSL2
GMSL2
GMSL2
GMSL2
GMSL2
GMSL2
GMSL2
GMSL2
GMSL2
GMSL2
GMSL2
GMSL2
GMSL2
GMSL2
GMSL2
GMSL2
GMSL2
GMSL2
GMSL2
GMSL2
GMSL2
GMSL2
GMSL2
GMSL2
GMSL2
GMSL2
GMSL2
GMSL2
GMSL2
GMSL2
GMSL2
GMSL2
GMSL2
GMSL2
GMSL2
GMSL2
GMSL2
GMSL2
GMSL2
GMSL2
GMSL2
GMSL2
GMSL2
GMSL2
GMSL2
GMSL2
GMSL2
GMSL2
GMSL2
GMSL2
GMSL2
GMSL2
GMSL2
GMSL2
GMSL2
GMSL2
GMSL2
GMSL2
GMSL2
GMSL2
GMSL2
GMSL2
GMSL2
GMSL2
GMSL2
GMSL2
GMSL2
GMSL2
GMSL2
GMSL2
GMSL2
GMSL2
GMSL2
GMSL2
GMSL2
GMSL2
GMSL2
GMSL2
GMSL2
GMSL2
GMSL2
GMSL2
GMSL2
GMSL2
GMSL2
GMSL2
GMSL2
GMSL2
GMSL2
GMSL2
GMSL2
GMSL2
GMSL2
GMSL2
GMSL2
GMSL2
GMSL2
GMSL2
GMSL2
GMSL2
GMSL2
GMSL2
GMSL2
GMSL2
GMSL2
GMSL2
GMSL2
GMSL2
GMSL2
GMSL2
GMSL2
GMSL2
GMSL2
GMSL2
GMSL2
GMSL2
GMSL2
GMSL2
GMSL2
GMSL2
GMSL2
GMSL2
GMSL2
GMSL2
GMSL2
GMSL2
GMSL2
GMSL2
GMSL2
GMSL2
GMSL2
GMSL2
GMSL2
GMSL2
GMSL2
GMSL2
GMSL2
GMSL2
GMSL2
GMSL2
GMSL2
GMSL2
GMSL2
GMSL2
GMSL2
GMSL2
GMSL2
GMSL2
GMSL2
GMSL2
GMSL2
GMSL2
GMSL2
GMSL2
GMSL2
GMSL2
GMSL2
GMSL2
GMSL2
GMSL2
GMSL2
GMSL2
GMSL2
GMSL2
GMSL2
GMSL2
GMSL2
GMSL2
GMSL2
GMSL2
GMSL2
GMSL2
GMSL2
GMSL2
GMSL2
GMSL2
GMSL2
GMSL2
GMSL2
GMSL2
GMSL2
GMSL2
GMSL2
GMSL2
GMSL2
GMSL2
G
```

上記のコマンドは、すべての GMSL ポートに C1 カメラを割り当てます。他の割当を設定したい場合は 2= 以降を修正して下さい。

#### 5. 再起動

sudo reboot now

6. カメラデバイスファイル (/dev/video\*) が作成されていることを確認してください

ls -al /dev/video\*

インストール スクリプトが完了した後 extlinux.conf が適切な形式で有効であることを確認する必要が あります。この手順では手動での編集が必要になる場合があります。

### 4.4 GStreamer を使用してカメラ出力を表示する

The procedure to output the image using Gstreamer is identical to the other ECUs. Please refer to the manual.

GStreamer コマンド例も参照してください。

### 4.5 制約事項

注意: EAC-5000 はトリガ信号 (FSYNC) の入力を通常構成でサポートしていません。TIER IV カメラの フレーム同期機能は EAC-5000 との組み合わせでは使用することができません。

### Connect Tech Anvil 用 TIER IV カメラスタートガイド

注意: このドキュメントは Connect Tech Anvil のユーザー向けです

### 5.1 準備

#### 5.1.1 必須項目

- Connect Tech Anvil
  - BSP: AGX Orin L4T r35.4.1
- Fakra 同軸ケーブル
- TIER IV 車載 HDR カメラ C1 または C2

#### 5.1.2 カメラの接続

- 1. まず、アンビルがオフになっていることを確認します。
- 2. FAKRA ケーブルを使用してカメラを Anvil に接続します。

### 5.2 電源投入とログイン

#### 5.2.1 電源投入

Anvilの電源をオンにします。

#### 5.2.2 ログイン

起動ウィンドウで、パスワードを入力してログインします。

デフォルトの設定は以下のとおりです。

ユーザー nvidia パスワード nvidia

### 5.3 カメラドライバーのインストール

注釈: インストール手順は他の ECU とは異なります

現在、Anvil ではツリー外のモジュールのビルドとロードに問題があります。

複雑なカーネルの処理を避けるために、TIER IV は予めにビルドされたドライバーとインストール スクリプト を提供します。

弊社の GitHub リリースページからプレビルドドライバーをダウンロードしてください。

1. tarball を抽出し、./install.shを実行してカメラドライバーをインストールします。

```
tar -xzvf tier4-camera-drivers-for-anvil.tar.gz
cd tier4-camera-drivers-for-anvil
sudo ./install.sh
```

- 2. インストール スクリプトは次の手順を実行します。
  - カメラドライバーの設定ファイルのインストール
  - あらかじめ構築されたカメラドライバーのインストール
  - 事前に構築されたデバイスツリー BLOB のインストール
  - /boot/extlinux/extlinux.conf に新しいブートエントリを作成
- 3. イ ン ス ト ー ル ス ク リ プ ト を 実 行 し た 後、/opt/nvidia/jetson-io/ configure-by-hardware.pyを実行してください。次のプロンプトが表示されます。

```
[*] Installing configuration files...
[*] Enabling the C1 firmware...
Adding firmware to initrd...
42009 blocks
42009 blocks
INITRD Updated with Tier4 firmware.
[*] Installing the camera drivers...
[*] Renaming the existing base devicetree blobs: /boot/dtb/tegra234-orin-agx-
→cti-AGX201-JCB002-base.dtb
[*] Copying the new devicetree blob
[*] Copying the new kernel image with VI patches applied
[*] Adding an entry to /boot/extlinux/extlinux.conf
[*] Making the entry the default one
[*] You can run config-by-hardware.sh to enable TIER IV cameras after⊠
→rebooting
[!] Please make sure extlinux.conf is well-formed and valid before rebooting.
```

 configure-by-hardware.py を使用して GMSL ポート割り当てを選択します。詳細については、 GitHub README を参照してください。

sudo /opt/nvidia/jetson-io/config-by-hardware.py -l

このコマンドは以下を出力します。

```
Header 1 [default]: Jetson AGX CSI Connector
Available hardware modules:
1. TIERIV GMSL2 Camera Device Tree Overlay: C1x4 C2x4
2. TIERIV GMSL2 Camera Device Tree Overlay: C1x8
3. TIERIV GMSL2 Camera Device Tree Overlay: C2x8
```

次に、GMSL ポートの割り当てを選択します。たとえば、すべての GMSL ポートを C1 に割り当てる場 合は、次のように設定します。

上記のコマンドは、すべての GMSL ポートに C1 カメラを割り当てます。設定に応じて 1= の後を変更 してください。configure-by-hardware.py が正常に終了した場合は、次の出力が表示されます。

```
Configuration saved to /boot/tegra234-orin-agx-cti-AGX201-JCB002-base-user-

→custom.dtb.

Reboot system to reconfigure.
```

5. 再起動

sudo reboot now

6. カメラデバイスファイル(/dev/video\*)が作成されていることを確認してください

ls -al /dev/video\*

インストール スクリプトが完了したら、extlinux.confが適切に形成され、有効であることを確認する必要があります。この手順では、手動での編集が必要になる場合があります。

### **5.4 GStreamer** を使用したカメラ出力の視覚化

GStreamer を使用して画像を出力する手順は他の ECU と同じです。マニュアルを参照してください。 GStreamer コマンドの例も参照してください。

### 5.5 制限

注意: Anvil との組み合わせにおけるカメラ同期機能は、現時点でサポートでされませんが、今後サポートされます。

### 5.6 参考資料

- Anvil ユーザーガイド
- Anvil リリースノート

### センサー フュージョン開発キット スタート ガイド

### 6.1 ハードウェアのセットアップ

最初のステップとして、センサーと ECU を含むハードウェアを準備します。

#### 6.1.1 ハードウェア構成例

- このチュートリアルでは、次のハードウェア構成が使用されます。
  - ECU セットアップ
    - x86 ベースの ECU: ADLINK AVA-3510
    - Jetson ベースの ECU: ADLINK RQX-58G
  - センサーのセットアップ
    - 構成例1
      - \* カメラ: TIER IV Automotive HDR カメラ C1 (x2)
      - \* LIDAR: HESAI AT128 (x1)
    - 構成例 2
      - \* カメラ: TIER IV Automotive HDR カメラ C1 (x2)
      - \* LiDAR: HESAI Pandar XT32 (x1)

#### 接続図

以下の図は、このチュートリアルのセンサーと ECU 間の接続を示しています。特定のインターフェイスへの IP アドレスの適用を含むこのネットワークの構成は、インストール ページの手順中に自動的に行われます。

インストールにはインターネット接続が必要です。

次の インストール ステップでは、git clone と ML モデルをダウンロードのため、インターネット接続が必要 です。インターネット接続には、下図に示すポートにイーサネットケーブルを接続してください。

注釈: ディスプレイに何も表示されない場合は、別のディスプレイ ポートを試してください。

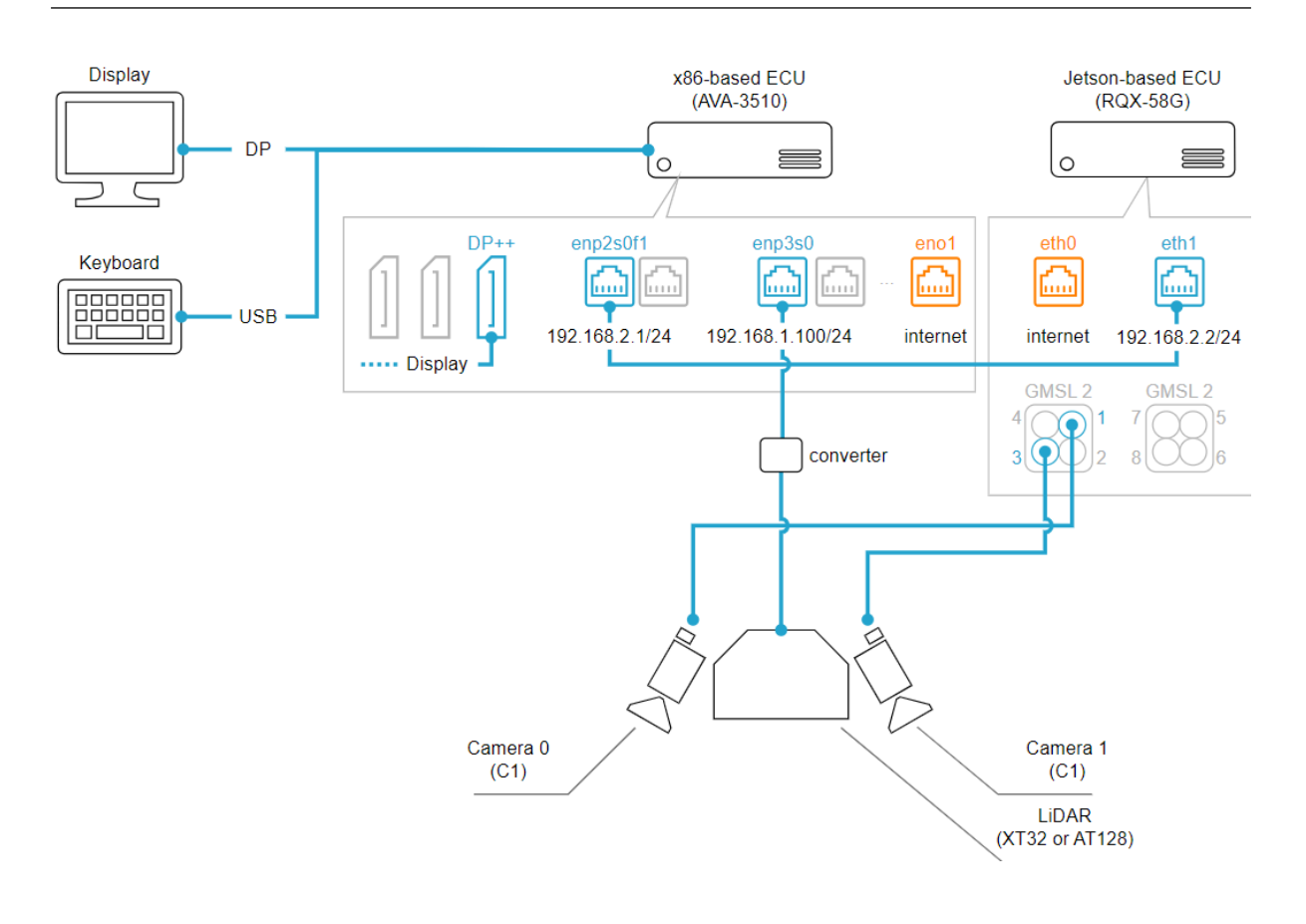

図 6.1 サンプルシステムの接続図

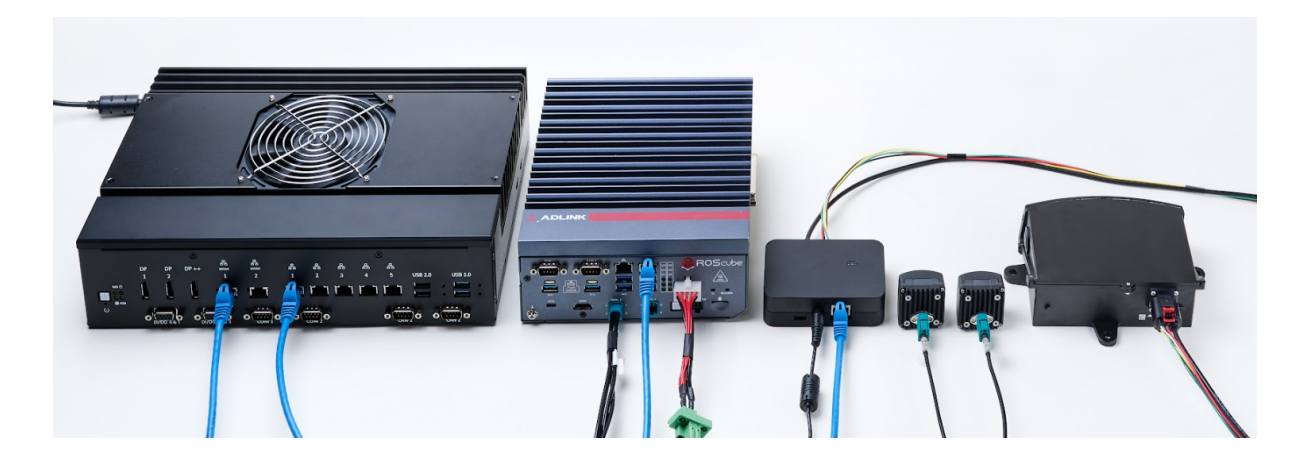

図 6.2 サンプルシステムのハードウェアセットアップ

#### センサードライバ

Edge.Auto は、さまざまなタイプのセンサーをサポートしています。これらのセンサーを ROS2 環境で利用 できるようにするために、次のリポジトリを使用します。詳細については、各リポジトリを参照してください。

- ・カメラドライバ
  - tier4/tier4\_automotive\_hdr\_camera: Video4Linux2 インターフェイスで TIER IV カメラを使用するためのカーネル ドライバ
  - tier4/ros2\_v4l2\_camera: Video4Linux2 を使用するカメラドライバー用の ROS2 パッケージ
- LIDAR ドライバ
  - tier4/nebula: イーサネットベースの統合 LiDAR ドライバの ROS2 パッケージ
- センサー同期
  - tier4/sensor\_trigger: センサー トリガー信号を生成するための ROS2 パッケージ

センサー/ECU 同期

本サンプルシステムでは、センサーと ECU 間のクロック同期やタイミング同期を実現し、高精度なセンサー フュージョンを実現します。以下の図は、このサンプル システムにおけるセンサーと ECU 間の同期設計を示 しています。

詳細については、tier4/sensor\_trigger リポジトリを参照してください。

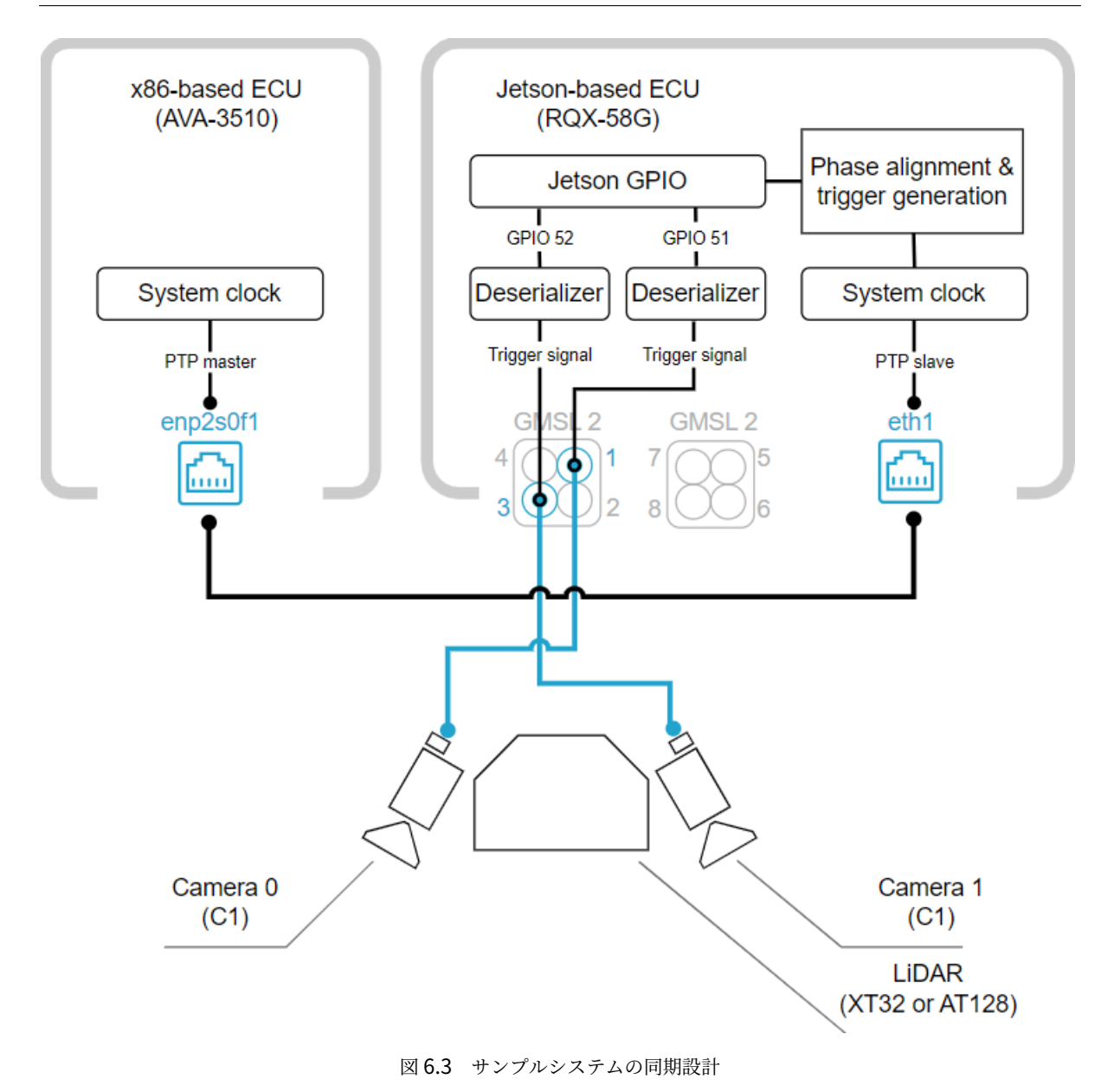

### 6.1.2 x86 ベースの ECU

2. インストール の手順に進む前に、x86 ベースの ECU に Ubuntu 22.04 をインストールします。

#### 6.1.3 Jetson ベースの ECU

2. インストール の手順に進む前に、NVIDIA L4T R32.6.1 (Ubuntu 18.04 を含む) を Jetson ベースの ECU にインストールします。

#### ADLINK RQX-58G 用 BSP のインストール

RQX-58G は、ADLINK Technology, Inc. の公式クイック スタート ガイドに従って適切に設定する必要があ ります。公式ドキュメント を参照してください。 BSP イメージをダウンロードするには、ADLINK 公式ページ にアクセスしてください。(初めてサイトにアク セスする場合は、アカウントの作成を求められます。)

TIER IV カメラ ドライバー (tier4/tier4\_automotive\_hdr\_camera) は RQX-58G BSP 公式イメージに含ま れていますが、次のセットアップ プロセス中に更新することもできます。

### **6.2** インストール

x86 ベースと Jetson ベースの両方の ECU のセットアップを行います。

注釈: このステップにはインターネット接続が必要です。

### 6.2.1 x86 ベース ECU

警告:このステップを行うと、ネットワーク設定が自動的に更新されます。

この手順では、netplan を使用して、いくつかのネットワーク インターフェイスに IP アドレスが割り当て られます (詳細については、ハードウェア セットアップ の接続図を参照してください)。これらのインターフェ イスを介して ECU にリモートでアクセスしている場合、この動作により予期しない切断が発生する可能性が あります。

割り当てるネットワークインターフェースや IP アドレスを変更したい場合は、setup-dev-env.sh を実行 する前に edge-auto/ansible/playbooks/vars/edge\_auto.yaml を編集してください。

#### リポジトリをダウンロードして環境をセットアップする

最初のステップとして、tier4/edge-auto のクローンを作成し、そのディレクトリに移動します。

git clone https://github.com/tier4/edge-auto.git
cd edge-auto

#### 提供された ansible スクリプトを使用して依存関係をインストールできます。

./setup-dev-env.sh

#### 最後に、システムを再起動して、インストールされた依存関係と権限の設定を有効にしてください。

sudo reboot

#### edge-auto のビルド

vcstoolを使用して ROS ワークスペースを作成し、リポジトリのクローンを作成します。

```
cd edge-auto
mkdir src
vcs import src < autoware.repos
```

ros パッケージの依存関係をインストールし、ROS ワークスペースを構築します。

rosdep install -y -r --from-paths src --ignore-src --rosdistro \$ROS\_DISTRO

```
colcon build \
    --symlink-install --cmake-args -DCMAKE_BUILD_TYPE=Release \
    --packages-up-to edge_auto_launch
```

#### 6.2.2 Jetson ベースの ECU

次の手順は、x86 ベースの ECU から ssh 経由で実行できます

リポジトリをダウンロードして環境をセットアップする

最初のステップとして、tier4/edge-auto-jetson のクローンを作成し、そのディレクトリに移動し ます。

git clone https://github.com/tier4/edge-auto-jetson.git
cd edge-auto-jetson

提供された ansible スクリプトを使用して依存関係をインストールできます。インストール プロセス中に、 TIER IV カメラ ドライバーをインストールするかどうかを尋ねられます。ドライバーがすでにインストールさ れており、この手順をスキップしたい場合は、「N」を入力して続行してください。

注意:「setup-dev-env.sh」スクリプトには数時間かかる場合があります。

./setup-dev-env.sh

[Warning] Do you want to install/update the TIER IV camera driver? [y/N]:

#### 最後に、システムを再起動して、インストールされた依存関係と権限の設定を有効にしてください。

sudo reboot

#### Edge-auto-jetson ワークスペースを構築する

vcstoolを使用して ROS ワークスペースを作成し、リポジトリのクローンを作成します。

cd edge-auto-jetson mkdir src vcs import src < autoware.repos

ROS ワークスペースを構築します。

```
colcon build \
    --symlink-install --cmake-args -DCMAKE_BUILD_TYPE=Release \
    -DPython3_EXECUTABLE=$(which python3.6) -DCMAKE_CUDA_STANDARD=14 \
    --packages-up-to edge_auto_jetson_launch
```

#### 6.2.3 ワークスペースを更新する

クローン作成されたリポジトリを更新する場合は、次のコマンドを使用します。

```
vcs import src < autoware.repos
vcs pull src</pre>
```

#### 6.2.4 カメラの露出タイミングを変更する

注釈: ハードウェアセットアップの手順で導入したサンプルシステムでは、これを変更する必要はありま せん。

センサー同期のためにカメラの露光時間を変更したい場合は、以下のファイルを変更してください。

```
edge-auto-jetson/src/individual_params/individual_params/config/

default

— camera0

| — trigger.param.yaml

— camera1

| — trigger.param.yaml
```

詳細については、tier4/sensor\_trigger リポジトリを参照してください。

### 6.3 センサーのキャリブレーション

tier4/calibration\_tools を使用して、センサーシステムの固有/外部パラメーターを推定します。

#### 注釈: x86 ベースの ECU で次のタスクを実行します。

#### 6.3.1 カメラの固有パラメータを計算する

まず、calibration\_intrinsicを起動して、カメラの固有パラメータを推定します。ツールの詳細な操 作については、このドキュメントを参照してください。

cd edge-auto source install/setup.bash

ros2 launch edge\_auto\_launch calibration\_intrinsic\_sample.launch.xml

システムを構成するすべてのカメラの組み込みパラメータ (たとえば、このチュートリアルの camera0 と camera1) は、individual\_params に保存する必要があります。ファイルを取得したら、**Jetson** ベース の ECU 上の適切なフォルダーに配置し、camera\_info トピックとして読み込まれて公開されるようにし ます。

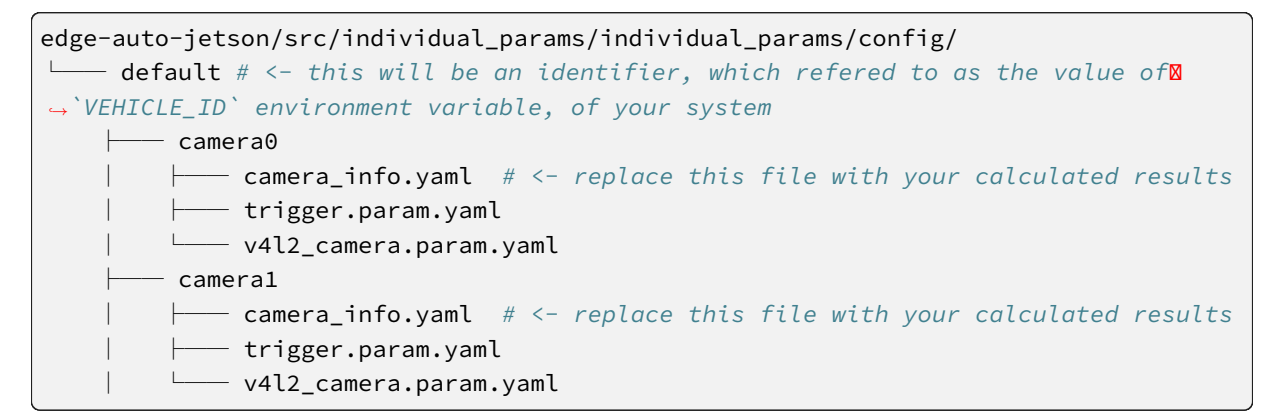

#### 6.3.2 (HESAI AT128 のみ) LiDAR から補正ファイルを取得

HESAI AT128 には、内部に保存されている独自の補正ファイルにアクセスする機能があります。より良い結 果を得るには、個々の LiDAR から補正ファイルをダウンロードし、x86 ベースの ECU 上の適切なフォルダー に保存することをお勧めします。

#### 6.3.3 LiDAR とカメラの間の外部パラメータを計算する

最後に、LiDAR 設定に一致する calibration\_extrinsic を起動して、LIDAR とカメラの間の外部パラ メータを推定します。ツールの詳細な操作については、このドキュメント を参照してください。

```
cd edge-auto
source install/setup.bash
ros2 launch edge_auto_launch calibration_extrinsic_at128_sample.launch.xml
## or
ros2 launch edge_auto_launch calibration_extrinsic_xt32_sample.launch.xml
```

センサー フュージョンを実行するには、すべてのフューズされたセンサー間の姿勢関係 (すなわち外部パラ メーター) を「TF」に登録する必要があります。これは、関係を表現するための ROS 形式です。

注釈: これらのサンプルでは、すべてのセンサーが固定されており、それらの相対位置が変化しないと仮定しています。

外部パラメータを計算した後、結果を x86 ベースの ECU 上の適切なファイルに保存します。

### 6.4 アプリケーションの起動

autoware.universe に実装されている認識アプリケーションを起動します。

#### 6.4.1 Jetson ベースの ECU

注釈:次の手順は、x86 ベースの ECU から ssh 経由で実行できます。

次のサンプルでは、2台のカメラで個別に実行される画像ベースのオブジェクト検出を起動します。

```
cd edge-auto-jetson
source install/setup.bash
```

ros2 launch edge\_auto\_jetson\_launch edge\_auto\_jetson.launch.xml

 注釈:最初の実行時に結果が利用可能になるまでに約15分かかる場合があります。これは、ONNX モデルを TensorRT エンジンに変換することによって発生します。変換結果はディスクにキャッシュされるため、2回
 60 6 センサー フュージョン開発キット スタート ガイド 目の起動以降は結果がすぐに利用可能になります。

このサンプルは、autoware.universe に実装されている tensorrt\_yolox および bytetrack を利用します。 詳細については、これらのパッケージの README を参照してください。

#### 6.4.2 x86 ベースの ECU

次のサンプルは、LiDAR ベースのオブジェクト検出と、2D オブジェクト検出と 3D オブジェクト検出の間の バウンディングボックス レベルのフュージョン (すなわち レイトフュージョン) を起動します。LiDAR 設定に 一致する起動ファイルを起動します。

cd edge-auto
source install/setup.bash
ros2 launch edge\_auto\_launch perception\_at128\_sample.launch.xml
## or
ros2 launch edge\_auto\_launch perception\_xt32\_sample.launch.xml

このサンプルは主に autoware.universe の pointcloud\_preprocessor、 centerpoint および image\_projection\_based\_fusion を利用します。詳細については、これらのパッケージの README を 参照してください。

このサンプルでは、パーセプションスタックに加えて、ユーザーが認識結果を視覚的に確認できるように ビューアも起動します。

### 6.5 トラブルシューティング